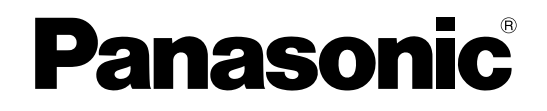

# Instrucciones de funcionamiento

Proyector LCD **PT-AX200E** 

Nº de modelo

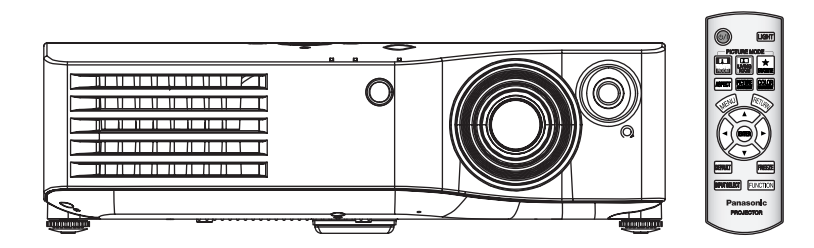

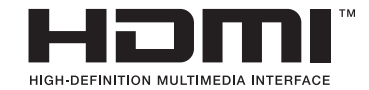

Antes de utilizar este producto, lea atentamente las instrucciones y conserve este manual para futuras consultas.

TQBJ0236-5

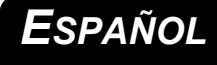

# Aviso importante de seguridad

### Estimado cliente de Panasonic:

Este manual de instrucciones le brinda toda la información necesaria para usar su proyector. Esperamos que le ayudará a obtener las mejores prestaciones de su nuevo producto y que se sentirá satisfecho con el proyector LCD de Panasonic. El número de serie del producto se encuentra en la parte inferior del mismo. Anótelo en el espacio brindado a continuación y conserve este folleto en caso de que necesite servicio.

#### Número de modelo: PT-AX200E

Número de serie:

#### ADVERTENCIA: ESTE APARATO DEBE SER CONECTADO A TIERRA.

ADVERTENCIA: Para evitar daños que puedan conducir a incendios o descargas eléctricas, no exponga este aparato a la lluvia ni la humedad.

Ordenanza 3 sobre ruidos de máquinas. GSGV, 18 de enero de 1991: El nivel de presión de sonido en la posición del operador es igual o menor a 70 dB (A) de acuerdo a ISO 7779.

#### ADVERTENCIA:

- 1. Desconecte la clavija de la toma de corriente cuando no vaya a utilizar el equipo durante un período prolongado de tiempo.
- 2. Para evitar descargas eléctricas, no retire la cubierta. No existen partes intercambiables en el interior del equipo. Para realizar una revisión, consulte a un Servicio Técnico cualificado.
- 3. No retire el contacto de puesta a tierra de la clavija de alimentación. Este aparato está equipado con una clavija de alimentación de tres contactos, del tipo conexión a tierra. Esta clavija sólo puede conectarse a una toma de corriente con conexión a tierra. Esta es una característica de seguridad. Si no puede insertar la clavija en la toma de corriente, póngase en contacto con un electricista. No modifique la clavija de manera que no se pueda usar el contacto de conexión a tierra.

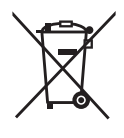

# Información para Usuarios sobre la Recolección y Eliminación de aparatos viejos y baterías usadas

Estos símbolos en los productos, embalajes y/o documentos adjuntos, significan que los aparatos eléctricos y electrónicos y las baterías no deberían ser mezclados con los desechos domésticos. Para el tratamiento apropiado, la recuperación y el reciclado de aparatos viejos y baterías usadas, por favor, observe las normas de recolección aplicables, de acuerdoa su legislación nacional y a las Directivas 2002/96/CE y 2006/66/CE.

Al desechar estos aparatos y baterías correctamente, Usted estará ayudando a preservar recursos valiosos y a prevenir cualquier potencial efecto negativo sobre la salud de la humanidad y el medio ambiente que, de lo contrario, podría surgir de un manejo inapropiado de los residuos.

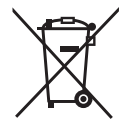

ambiente que, de lo contrario, podría surgir de un manejo inapropiado de los residuos. Para mayor información sobre la recolección y el reciclado de aparatos y baterías viejos, por favor, contacte a su comunidad local, su servicio de eliminación de residuos o al comercio donde adquirió estos aparatos.Podrán aplicarse penas por la eliminación incorrecta de estos residuos, de acuerdo a la legislación nacional.

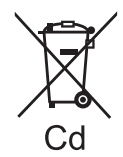

#### Para usuarios empresariales la Unión Europea

Si usted desea descartar aparatos eléctricos y electrónicos, por favor contacte a su distribuidor o proveedor a fin de obtener mayor información.

**Información sobre la Eliminación en otros Países fuera de la Unión Europea** Estos símbolos sólo son válidos dentro de la Unión Europea. Si desea desechar estos objetos, por favor contacte con sus autoridades locales o distribuidor y consulte por el método correcto de eliminación.

#### Nota sobre el símbolo de la bateria (abajo, dos ejemplos de símbolos):

Este símbolo puede ser usado en combinación con un símbolo químico. En estecaso, el mismo cumple con los requerimientos establecidos por la Directiva para los químicos involucrados.

PRECAUCIÓN: Para garantizar una conformidad permanente, siga las instrucciones de instalación adjuntas, en las que se describe el uso del cable de alimentación suministrado y de cables de interfaz blindados para conectar el equipo a un ordenador o a un dispositivo periférico. Si utiliza el puerto serie para conectar un PC para control externo del proyector, deberá utilizar un cable de interfaz serie RS-232C (opcional) con núcleo de ferrita. Cualquier cambio o modificación no autorizada de este equipo invalidará la autoridad de los usuarios a usarlo.

formación noortante

De conformidad con la directiva 2004/108/CE, artículo 9(2) Centro de Pruebas Panasonic Panasonic Service Europe, una división de Panasonic Marketing Europe GmbH Winsbergring 15, 22525 Hamburgo, F.R. Alemania

### IMPORTANTE: CLAVIJA MODULAR (SOLO PARA REINO UNIDO)

### PARA SU SEGURIDAD, LEA CUIDADOSAMENTE EL SIGUIENTE TEXTO.

Este aparato tiene una clavija de alimentación modular de tres contactos para su seguridad y conveniencia. Existe un fusible de 13 amp dentro de la clavija. Si fuera necesario cambiar el fusible, asegúrese que sea de 13 amp y que haya sido aprobado por ASTA o BSI a BS1362.

Verifique la marca ASTA  $\circledast$  o la marca BSI  $\heartsuit$  en el cuerpo del fusible.

Si la clavija tiene una cubierta de fusible desmontable, debe asegurarse de volver a colocarla cuando se vuelva a colocar el fusible. Si afloja la cubierta del fusible, la clavija no debe utilizarse sin la cubierta del fusible. Puede comprar una cubierta de fusible de repuesto en un centro de servicio autorizado.

#### Si la clavija modular no es apropiada para la toma de corriente de su hogar, el fusible debe ser retirado y la clavija debe ser cortada y desechada de forma segura. Existe peligro de un choque eléctrico severo si la clavija se encuentra insertada en un tomacorriente de 13 amp.

Si fuera necesario instalar una nueva clavija, tenga en cuenta el código de cableado indicado a continuación.

Si tuviera alguna duda, consulte a un electricista cualificado.

#### ADVERTENCIA: ESTE APARATO DEBE SER CONECTADO A TIERRA.

**IMPORTANTE:** Los alambres del cable están coloreados de acuerdo con el siguiente código:

| Verde - y - Amarillo: | Tierra    |
|-----------------------|-----------|
| Azul:                 | Neutro    |
| Marrón:               | Corriente |

Si los colores del cable de los conductores de este aparato no corresponden con las marcas coloreadas identificadoras de los terminales de su clavija, proceda de la siguiente manera.

El cable de color VERDE - Y - AMARILO debe ser conectado al terminal en el enchufe que está marcado con la letra E o con el símbolo de tierra  $\pm$  o de color VERDE o VERDE - Y - AMARILLO.

El cable de color AZUL debe ser conectado al terminal de la clavija que está marcado con la letra N o que es de color NEGRO.

El cable de color MARRÓN debe ser conectado al terminal de la clavija que está marcado con la letra L o que es de color ROJO.

<u>Para cambiar el fusible:</u> Abra el compartimiento del fusible con un destornillador y sustituya el fusible.

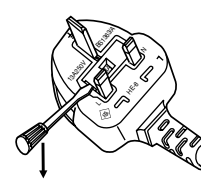

# Contenido

### Guía rápida

- 1. Instale el proyector
  - Consulte "Instalación" en la página 14.

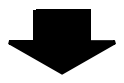

2. Conéctelo a otros dispositivos Consulte "Conexiones" en la página 18.

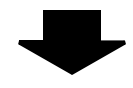

**3. Preparación del mando a distancia** Consulte "Mando a distancia" en la página 11.

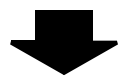

#### **4. Comience a proyectar** Consulte "Encendido y apagado del proyector" en la página 19.

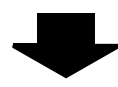

 Ajuste la imagen Consulte "Navegación por el menú" en la página 27.

## Información importante

| Aviso importante de seguridad        |   |
|--------------------------------------|---|
| Precauciones respecto a la seguridad | 6 |
| ADVERTENCIAS                         | 6 |
| PRECAUCIÓN                           | 7 |
| Precauciones de transporte           | 8 |
| Precauciones durante la instalación  | 9 |
| Notas sobre el uso                   | 9 |
| Accesorios                           |   |

### Preparativos

| Sobre su proyector   | 11 |
|----------------------|----|
| Mando a distancia    | 11 |
| Cuerpo del proyector | 12 |

### Comienzo

| Instalación                                  | 14 |
|----------------------------------------------|----|
| Tamaño de pantalla y distancia de proyección | 14 |
| Método de proyección                         | 15 |
| Ajustadores de las patas delanteras y ángulo |    |
| de proyección                                | 15 |
| Cambio de lente y posicionamiento            | 16 |
| Conexiones                                   | 18 |
| Antes de conectar al proyector               | 18 |
| Conexión a COMPONENT IN/VIDEO IN/S-VIDEO IN. | 18 |
| Conexión a COMPUTER IN/HDMI IN               | 18 |

## Funcionamiento básico

| Encendido y apagado del proyector                  | . 19 |
|----------------------------------------------------|------|
| Cable de alimentación                              | 19   |
| Indicador de CORRIENTE                             | 19   |
| Encendido del provector                            | 20   |
| Apagado del provector                              | 20   |
| Provección de una imagen                           | . 21 |
| Selección de la señal de entrada                   | 21   |
| Posicionamiento de la imagen                       | 21   |
| Funcionamiento del mando a distancia               | . 22 |
| Rango de funcionamiento                            | 22   |
| Encendido de la retroiluminación del botón         | 22   |
| Cambio de los ajustes preestablecidos              | 22   |
| Ajuste de la imagen                                | 23   |
| Cambio de la relación de aspecto                   | 23   |
| Restauración de los ajustes de fábrica por defecto | 23   |
| Captura de una imagen                              | 23   |
| Ajuste de su propio perfil de color                | 24   |
| Cambio de la señal de entrada                      | 26   |
| Asignación de las funciones para el acceso         |      |
| directo                                            | 26   |

# Ajustes

| Navegación por el menú       | .27  |
|------------------------------|------|
| Navegación a través del MENÚ | . 27 |
| Menú principal y sub-menú    | . 28 |
| Menú IMAGEN                  | .30  |
| MODO IMAGEN                  | . 30 |
| CONTRASTE                    | . 30 |
| BRILLO                       | . 30 |
| COLOR                        | . 30 |
| TINTE                        | . 30 |
| DEFINICIÓN                   | . 30 |
| TEMPERATURA COLOR            | . 31 |
| IRIS DINÁMICO                | . 31 |
| LIGHT HARMONIZER             | . 31 |
| MENŰ AVANZADO                | . 31 |
| GUARDAR FAVORITOS            | . 32 |
| CARGAR FAVORITOS             | . 32 |
|                              | . 33 |
| MODO DE SENAL                | . 33 |
| Menú POSICION                | .34  |
| POSICIÓN H                   | . 34 |
| POSICION V                   | . 34 |
| RELOJ                        | . 34 |
| FASE DEL RELOJ               | . 34 |
| ASPECTO                      | . 34 |
| WSS                          | . 36 |
| OVER SCAN                    | . 36 |
|                              | . 36 |
|                              | . 36 |
| BOTON DE FUNCION             | .37  |
| BOTON DE FUNCION             | . 37 |
| Menu OPCION                  | .38  |
|                              | . 38 |
| DISENO OSD                   | . 38 |
| POSICION OSD                 | . 38 |
|                              | . 38 |
|                              | . 38 |
|                              | . 38 |
| NIVEL DE SENAL HDMI          | . 38 |
|                              | 38   |
|                              | . 39 |
|                              | . 39 |
|                              | . 39 |
|                              | . 39 |
| PAIRUN DE IESI               | . 39 |

# Mantenimiento

| Indicador TEMP y LAMP                | 40 |
|--------------------------------------|----|
| Gestión de los problemas indicados   | 40 |
| Cuidados y sustitución               | 41 |
| Limpieza del proyector               | 41 |
| Reemplazo de la unidad de la lámpara | 42 |
| Solución de problemas                | 44 |

# Apéndice

| Información técnica                   | 45 |
|---------------------------------------|----|
| Lista de señales compatibles          | 45 |
| Terminal en serie                     | 46 |
| Especificaciones                      | 48 |
| Medidas de seguridad de abrazadera de |    |
| montaje en techo                      | 50 |
| Dimensiones                           | 51 |
| Reconocimiento de marcas registradas  | 51 |
| Índice                                | 52 |

**Preparativos** 

Información importante

# Precauciones respecto a la seguridad

# ADVERTENCIAS

#### Si nota la presencia de humo, olores extraños o ruidos que salen desde el proyector, desenchufe el cable de alimentación del tomacorriente de la pared.

- No continúe usando el proyector en tales casos, de lo contrario podrían producirse choques eléctricos o un incendio.
- Verifique que no salga más humo, y luego contacte con un centro de servicio autorizado para la reparación.
- No intente reparar el proyector usted mismo, puede ser peligroso.

#### No instale este proyector en un lugar que no sea lo suficientemente fuerte como para soportar el peso completo del proyector.

 Si el lugar de instalación no es lo suficientemente fuerte, el proyector puede caerse o volcarse, lo cual podría causar heridas o daños serios.

#### El trabajo de instalación (tal como la colocación en el techo) debería ser realizado solamente por un técnico calificado.

- Si la instalación no se realiza correctamente, existe riesgo de lesiones o choques eléctricos.
- No utilice otro soporte de montaje en el techo que no sea autorizado.

#### Si penetran objetos extraños o agua dentro del proyector, o si el proyector se cae o el gabinete se rompe, desenchufe el cable de alimentación del tomacorriente de la pared.

- Si continúa usando el proyector en estas condiciones podría producirse un incendio o choques eléctricos.
- Contacte a un centro de servicio autorizado para la reparación.

#### No sobrecargue el tomacorriente de la pared.

• Si el suministro eléctrico se sobrecarga (por ejemplo, utilizando demasiados adaptadores), se podría producir un sobrecalentamiento con el resultado de un incendio.

#### Nunca intente modificar o desensamblar el proyector.

- Hay alto voltaje dentro del proyector que podría causar un incendio o choques eléctricos.
- Para cualquier trabajo de inspección, ajuste y reparación, consulte a un centro de servicio autorizado.

# Limpie regularmente el enchufe del cable de alimentación para evitar la acumulación de polvo.

- Si se acumula polvo en el enchufe del cable de alimentación, la humedad resultante puede dañar el aislamiento, lo cual podría ocasionar un incendio. Desenchufe el cable de alimentación del tomacorriente de la pared y límpielo con un paño seco.
- Si no va a usar el proyector por un largo tiempo, desenchufe el cable de alimentación del tomacorriente de la pared.

#### No toque el enchufe del cable de alimentación con las manos húmedas.

• Si no observa esto podrían producirse choques eléctricos.

## Inserte firmemente el enchufe del cable de alimentación en el tomacorriente de la pared.

- Si el enchufe no se inserta correctamente, podrían ocurrir choques eléctricos o sobrecalentamientos.
- No use enchufes que estén dañados ni tomas que no estén bien fijadas en la pared.

## No coloque el proyector encima de superficies que sean inestables.

 Si se coloca el proyector en una superficie inclinada o inestable, éste puede caerse o volcarse, y podría ocasionar heridas o daños.

#### No meta el proyector en agua o deje que se moje.

 Si no observa esto podría producirse un incendio o choques eléctricos.

#### No haga nada que pueda dañar el cable de alimentación o el enchufe del cable de alimentación.

- No dañe el cable de alimentación, no le realice ninguna modificación, no lo coloque cerca de objetos calientes, no lo doble excesivamente, no lo tuerza, no tire de él, no coloque objetos pesados sobre él ni lo enrolle.
- Si se usa el cable de alimentación dañado, pueden producirse choques eléctricos, cortocircuitos o un incendio.
- Pida a un centro de servicio autorizado que realice cualquier reparación necesaria del cable de alimentación.

# No coloque el proyector sobre materiales suaves como alfombras o superficies acolchadas.

 De lo contrario el proyector se puede sobrecalentar, lo que puede causar quemaduras, incendios o daños al proyector.

# No coloque recipientes de líquido encima del proyector.

- Si se derrama agua en el proyector o penetra dentro de él, podría producirse un incendio o choques eléctricos.
- Si penetra agua dentro del proyector, consulte a un centro de servicio autorizado.

#### No inserte ningún objeto extraño dentro del proyector.

 No inserte ningún objeto de metal ni objetos inflamables dentro del proyector ni los deje caer sobre el proyector. La no observación podría ocasionar un incendio o choques eléctricos.

# Informacion importante

## 6 - ESPAÑOL

# No permita que los terminales + y – de las baterías hagan contacto con objetos metálicos como collares u horquillas.

- De lo contrario esto podría causar que las baterías tengan pérdidas, se sobrecalienten, exploten o se incendien.
- Almacene las baterías en una bolsa de plástico y manténgalas alejadas de objetos metálicos.

#### No toque el líquido de las baterías.

- El contacto con el líquido de las baterías puede causar daños en la piel. Lávese inmediatamente con agua y obtenga asistencia médica.
- Si el líquido de las baterías entra en contacto con sus ojos, puede causarle ceguera u otras lesiones. En este caso, no se frote nunca los ojos; lávese inmediatamente con agua y obtenga asistencia médica.

# Durante una tormenta, no toque el proyector ni el cable.

• Podría sufrir golpes eléctricos.

#### No use el proyector en un baño o ducha.

• Podría ocasionar un incendio o sufrir choques eléctricos.

## No coloque la piel en el rayo de luz mientras se usa el proyector.

• Se emite una luz fuerte desde la lente del proyector. Si la coloca directamente en esta luz, pueden producirse lesiones o daños en la piel.

#### No mire hacia la lente mientras se usa el proyector.

- Se emite una luz fuerte desde la lente del proyector. Si mira directamente hacia esta luz, ésta puede herir sus ojos.
- Tenga mucho cuidado de que los niños no miren directamente la lente. Además apague el equipo y desconecte la alimentación cuando deje de usar el proyector.

## PRECAUCIÓN

#### No cubra el puerto de entrada de aire o de salida.

- Si lo hace, se podría sobrecalentar el proyector, lo que podría ocasionar incendios o daños al proyector.
- No coloque el proyector en lugares estrechos y con mala ventilación tales como armarios o estanterías.
- No coloque el proyector sobre telas o papeles, pues estos materiales pueden tapar los puertos de entrada de aire.

#### No coloque el proyector en lugares húmedos o polvorientos o lugares donde el proyector pueda entrar en contacto con humo grasiento o vapor.

 Si se utiliza el proyector en esas condiciones, se podrían producir incendios, choques eléctricos o deterioros del plástico. El deterioro del plástico podría ocasionar averías en el proyector montado en techo.

# No coloque las manos u otros objetos cerca del puerto de salida de aire.

• El aire caliente sale por el puerto de escape de aire. No coloque las manos, la cara u objetos que no puedan soportar el calor cerca de este puerto [deje al menos 50 cm (20") de espacio], pues podrían producirse quemaduras o daños.

# Se recomienda que la sustitución de la lámpara sólo sea realizada por un técnico cualificado.

- La lámpara tiene un presión interna alta. Si no se usa correctamente, podría explotar.
- La lámpara puede dañarse fácilmente si se aprieta contra objetos duros o si cae y podrían producirse disfunciones o lesiones.

# Al cambiar la lámpara, deje que se enfríe al menos durante una hora antes de manipularla.

• La cubierta de la lámpara se calienta mucho, y el contacto con ella le puede quemar.

#### Antes de cambiar la lámpara, asegúrese de desenchufar el cable de alimentación del tomacorriente de la pared.

• Caso contrario se pueden producir choques eléctricos o explosiones.

# No permita que los niños o los animales toque el mando a distancia.

 Mantenga el mando a distancia lejos del alcance de los niños y mascotas después de usarlo.

#### No instale el proyector en lugares de alta temperatura como, por ejemplo, cerca de un calefactor o expuesto a la luz directa del sol.

 Hacer caso omiso de esta precaución puede ocasionar un incendio, mal funcionamiento o deterioro del material plástico.

#### No instale el proyector en el exterior.

• El proyector está diseñado para utilizarse únicamente en interiores.

# Al desconectar el cable de alimentación, sujete el enchufe, no el cable.

 Si se tira sólo del cable, este podría dañarse, y se puede provocar un incendio, un cortorcircuito o descargas eléctricas gráves.

# Cuando desconecte el cable de alimentación, sujete el enchufe, no el cable.

 Si tira del cable de alimentación, este se dañará lo que podría ocasionar incendios, cortocircuitos o choques eléctricos severos.

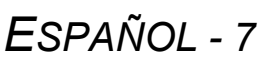

### Precauciones respecto a la seguridad

# nformación mportante

# No coloque ningún objeto pesado encima del proyector.

 Mover el proyector con cables todavía conectados puede dañar los cables, lo cual podría causar un incendio o choques eléctricos.

# No cortocircute, caliente o desmonte las baterías o las introduzca en agua o fuego.

• El incumplimiento de estas instrucciones podría hacer que las baterías se sobrecalentaran, tuvieran fugas, explotaran o se incendiaran, lo que podría causar quemaduras o lesiones.

# Cuando introduzca las baterías, asegúrese de que los polos (+ y -) sean correctos.

 Si se utilizan baterías de distintos tipos, éstas pueden explotar o tener fugas, lo cual podría ocasionar un incendio, lesiones o contaminación del compartimiento de las baterías y del área circundante.

#### Utilice únicamente las baterías especificadas.

 Si se utilizan baterías incorrectas o de otro tipo, pueden explotar o tener pérdidas, lo que podría traducirse en incendios, lesiones o contaminación del compartimiento de las baterías y de la zona circundante.

#### No mezcle viejas y nuevas baterías.

 Si se utilizan baterías de distintos tipos, éstas pueden explotar o tener fugas, lo cual podría ocasionar un incendio, lesiones o contaminación del compartimiento de las baterías y del área circundante.

# Retire las baterías usadas del mando a distancia con prontitud.

 Si deja las baterías usadas en el mando a distancia durante mucho tiempo, podrían producirse fugas, aumento anormal de la temperatura interna o explosiones.

# Cuando no vaya a utilizar el proyector durante un período prolongado de tiempo, desconecte la clavija

#### de alimentación de la toma de corriente y extraiga las baterías del mando a distancia.

- Si se acumula polvo en el enchufe, la humedad resultante podría dañar la aislación, lo que puede resultar en un incendio.
- Si se dejan las baterías en el interior del mando a distancia, el aislamiento puede deteriorarse o pueden ocurrir fugas o explosiones, lo que a su vez puede causar un incendio.

#### No se apoye sobre este proyector.

- Podría caerse o podría romperse el proyector, lo que daría lugar a lesiones.
- Tenga especial cuidado de no dejar que niños pequeños se pongan de pie o se sienten sobre el proyector.

#### Desenchufe el cable de alimentación del tomacorriente de la pared como una medida de seguridad antes de realizar cualquier limpieza.

 Podrían producirse choques eléctricos en caso contrario.

# Si la lámpara se rompe, ventile la habitación inmediatamente. No toque o acerque la cara a las piezas rotas.

- El incumplimiento de estas instrucciones podría hacer que el usuario absorbiera el gas liberado cuando se rompió la lámpara y que contiene casi la misma cantidad de mercurio que las lámparas fluorescentes y las piezas rotas podrían causar lesiones.
- Si cree haber ingerido el gas o que le haya entrado gas en los ojos o boca, acuda la consulta de un médico de inmediato.
- Pregunte a su distribuidor acerca del reemplazo de la lámpara y compruebe el interior del proyector.

#### Pida a un centro de servicio autorizado que limpie el interior del proyector al menos una vez al año.

- Si se deja que se acumule polvo en el interior del proyector sin limpiarlo, podrían producirse incendios o problemas de funcionamiento.
- Resulta una buena idea limpiar el interior del proyector antes de la llegada de la estación de clima húmedo. Pida al centro de servicio autorizado más cercano que limpie el proyector cuando sea necesario. Consulte con el centro de servicio autorizado el tema de los costos de la limpieza.

Constantemente realizamos esfuerzos para conservar y mantener un ambiente limpio. Por favor, devuelva las unidades no reparables a su distribuidor o a una empresa de reciclaje.

## Precauciones de transporte

# No someta al proyector a una vibración excesiva o a impactos.

- Debe manipular la lente del proyector con sumo cuidado.
- Cubra la lente con la cubierta de la misma cuando transporte el proyector.

# Cuando transporte el proyector, sujete el cuerpo por la parte inferior de forma segura.

• No sujete los brazos de ajuste o la cubierta superior para transportar el proyector, pues podría dañarse.

### Precauciones durante la instalación

# Evite la instalación en lugares sujetos a vibraciones o golpes.

 Las partes internas se pueden dañar, lo cual puede causar mal funcionamiento o accidentes.

Evite la instalación en lugares sujetos a cambios bruscos de temperatura, como cerca de un acondicionador de aire o equipo de alumbrado.

• La vida de la lámpara puede acortarse o se puede apagar el proyector. Consulte "Indicador TEMP" en la página 40.

## No instale el proyector cerca de líneas de corriente de alto voltaje o cerca de motores.

• El proyector puede estar sujeto a interferencias electromagnéticas.

### Notas sobre el uso

#### A fin de obtener la mejor calidad de imagen

• Cierre las cortinas o persianas de las ventanas y apague la luz cerca de la pantalla para evitar que la luz exterior o de la sala se reflejen en la pantalla.

#### No toque la lente con sus manos descubiertas.

 Si la lente se ensucia con huellas de los dedos o con cualquier otra cosa, esto será ampliado y proyectado en la pantalla. Además, cuando no utilice el proyector, coloque la cubierta de la lente.

#### Panel de cristal líquido

- No proyecte la misma imagen durante largos períodos de tiempo, pues puede quedar como una imagen sobreimpresa en el panel de cristal líquido.
- El panel de cristal líquido del proyector está construido con tecnología de precisión muy alta para proporcionar un alto grado de detalle de imagen. Ocasionalmente, pueden aparecer unos pocos píxeles no activos en la pantalla como si fueran puntos azules, verdes o rojos. Se recomienda apagar el proyector una vez y volver a probar una hora después. Tenga en cuenta que esto no afecta el rendimiento de su LCD.

## Si instala el proyector en el techo, pida a un técnico cualificado que realice el trabajo de instalación.

- Deberá comprar el kit de instalación por separado (Núm. de modelo. ET-PKX100). Además, todo el trabajo de instalación deberá realizarlo un técnico calificado.
- Consulte "Medidas de seguridad de abrazadera de montaje en techo" en la página 50 para la instalación segura del cable.

#### Si utiliza este proyector a una altura elevada (por encima de los 1.400 m), ajuste ALTITUD a ON. Consulte "ALTITUD" en la página 39.

 No observar esto puede resultar en mal funcionamiento o que la duración de la lámpara o de otros componentes disminuya.

# El proyector está equipado con una lámpara de mercurio de alta presión que se caracteriza por lo siguiente:

- La luminosidad de la lámpara depende del tiempo de uso.
- La lámpara puede explotar o acortarse su vida útil por impactos o daños de virutas.
- La lámpara puede explotar en raras ocasiones después del uso del proyector.
- La lámpara puede explotar si se utiliza el proyector después de transcurrido el tiempo de reemplazo de la lámpara indicado.
- Cuando la lámpara explota, emite un gas interno parecido a humo.
- La vida de la lámpara depende de las características individuales de la misma, de las condiciones de uso y del entorno de la instalación. Particularmente, el uso consecutivo del proyector por más de 10 horas, o el encendido y apagado frecuente del mismo, puede afectar a la vida útil de la lámpara.

#### Pantalla

 No aplique ninguna sustancia volátil que pueda causar decoloración en la pantalla, y no deje que se ensucie o dañe.

#### **Componentes ópticos**

• Si utiliza el proyector durante 6 horas consecutivas cada día, es posible que tenga que sustituir los componentes ópticos en menos de 1 año.

### Precauciones respecto a la seguridad

### **Accesorios**

Asegúrese de que se incluyan los siguientes accesorios con su proyector.

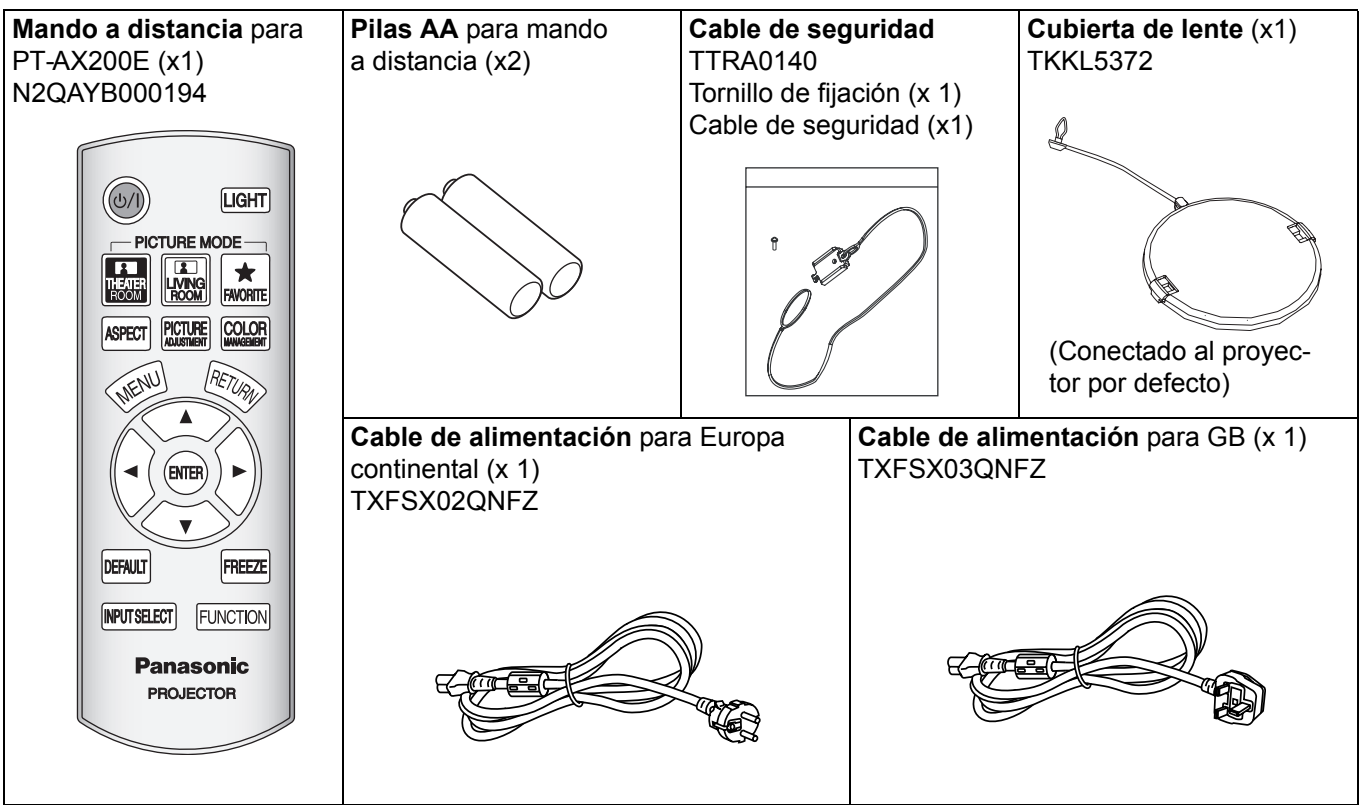

\* Los protectores para los productos empacados, como por ejemplo la cubierta de la clavija o cartones de unicel deben tratarse adecuadamente.

# Sobre su proyector

### Mando a distancia

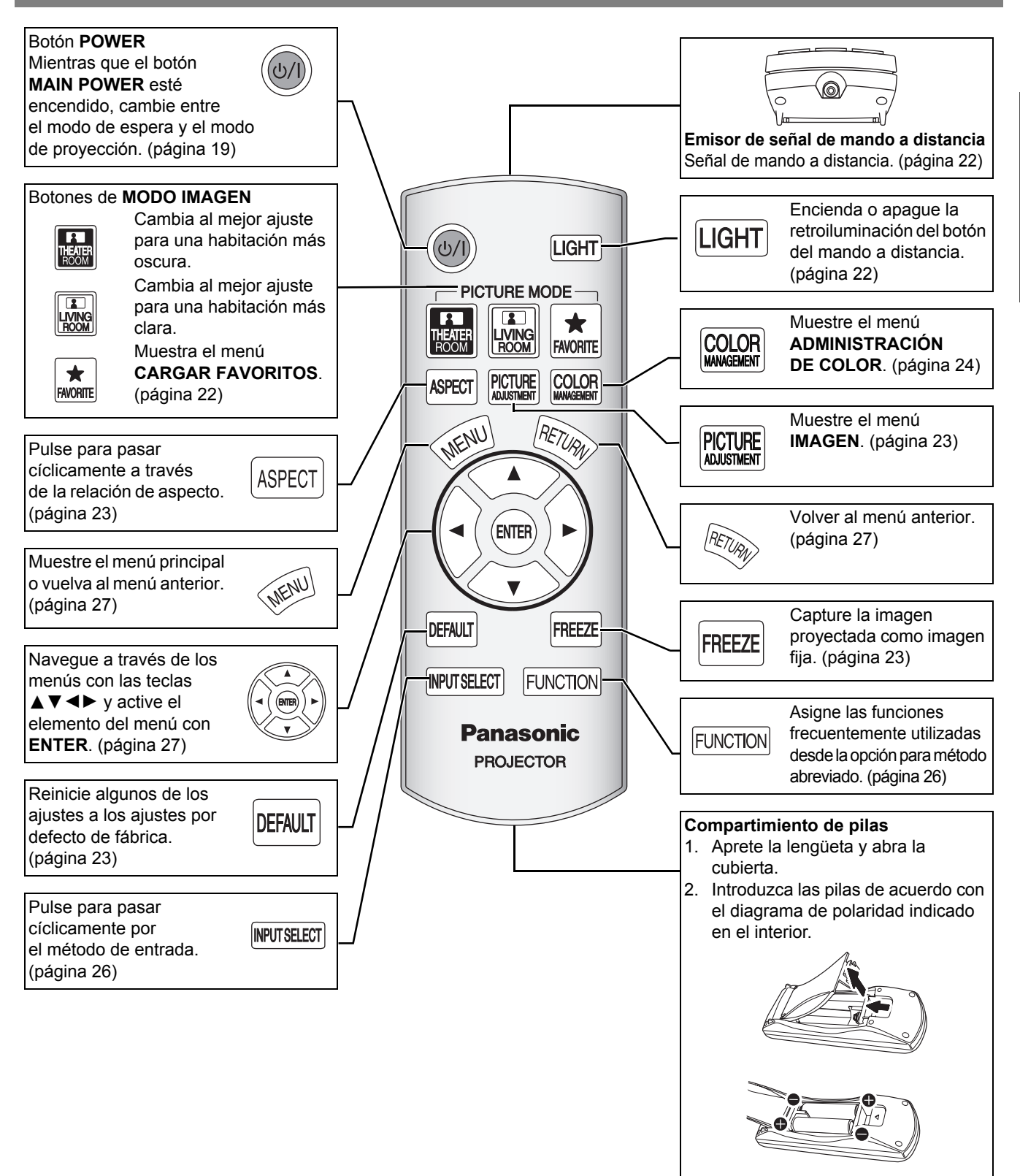

- No tire el mando a distancia.
- · Evite el contacto con líquidos y humedad.
- Utilice baterías de manganeso o alcalinas para el mando a distancia.
- · No intente modificar o desmontar el mando a distancia. Contacte con un centro de servicio autorizado para la reparación.
- No pulse todo el tiempo los botones del mando a distancia, pues esto podría acortar la vida de las pilas.
- · Consulte "Funcionamiento del mando a distancia" en la página 22.

### Cuerpo del proyector

### Vista superior y frontal

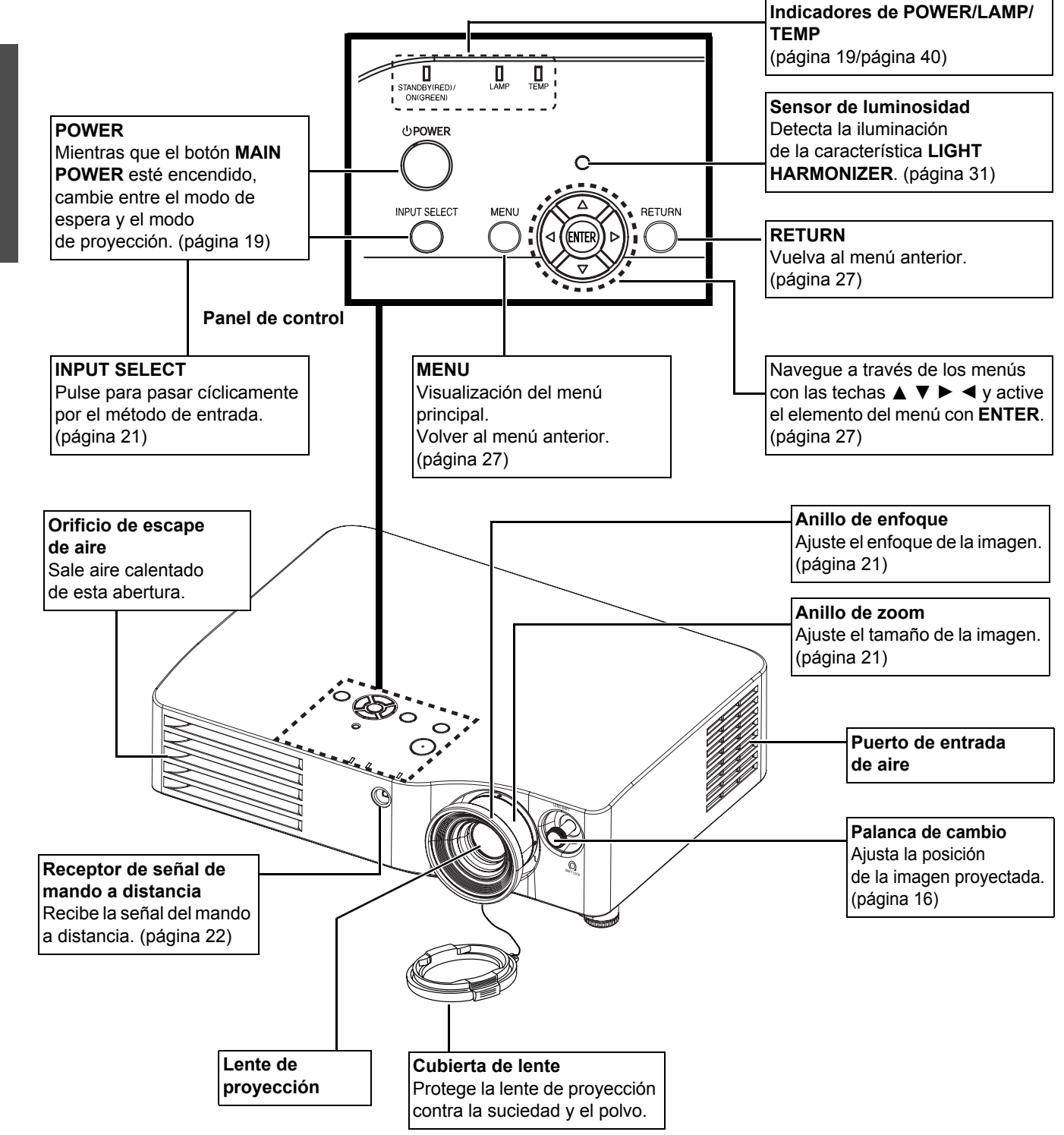

#### NOTA:

- No cubra las aberturas de ventilación ni coloque nada a menos de 50 cm (20") de ellas puesto que se pueden provocar daños o lesiones.
- Mientras no utilice el proyector, ponga la cubierta de la lente para protegerla.

## 12 - ESPAÑOL

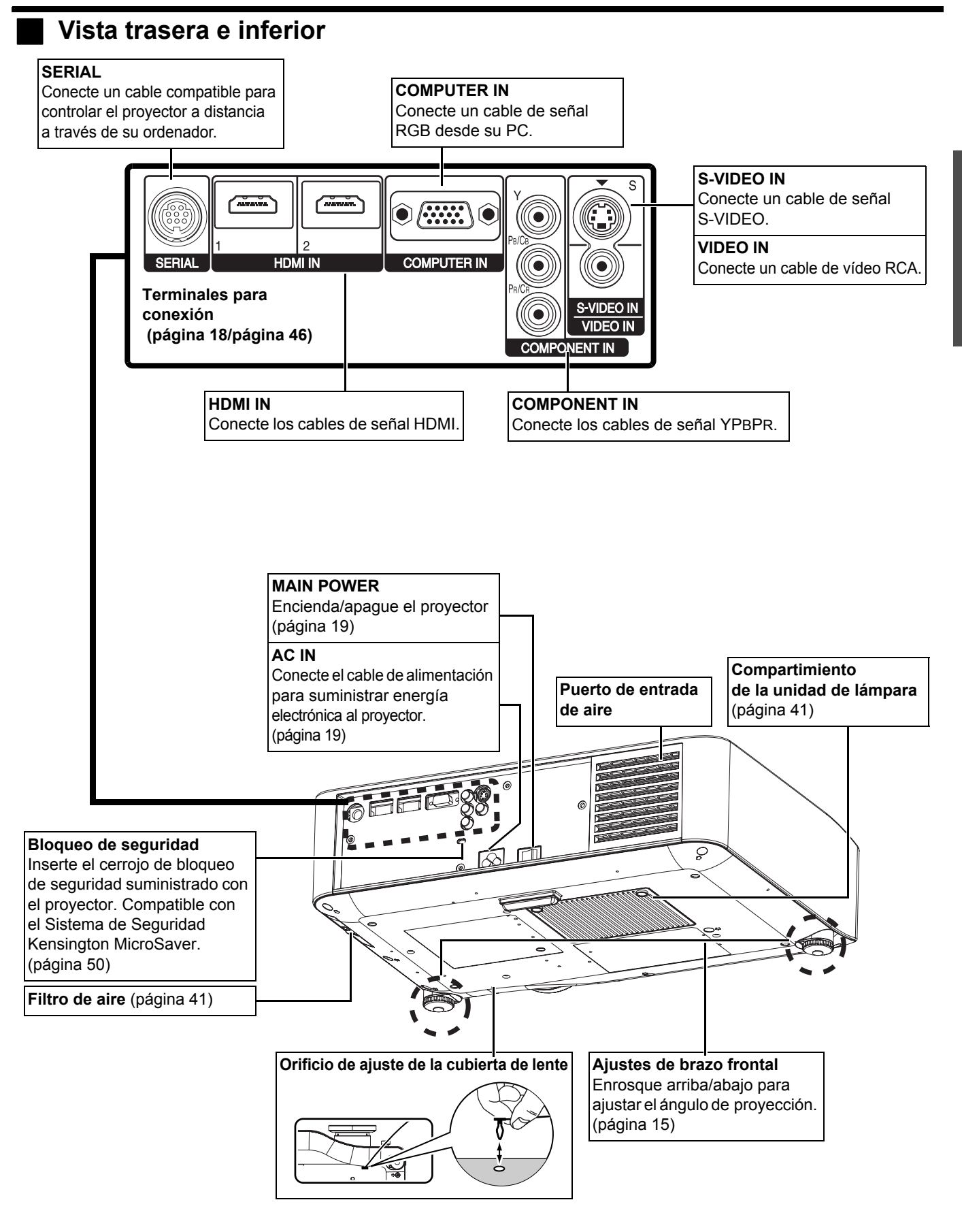

- No cubra las aberturas de ventilación ni coloque nada a menos de 50 cm (20") de ellas puesto que se pueden provocar daños o lesiones.
- Este proyector sólo deberá ser utilizado con el cable de alimentación suministrado para asegurar un rendimiento óptimo y evitar daños en el proyector.

# Instalación

### Tamaño de pantalla y distancia de proyección

Puede ajustar el tamaño de proyección con lente de zoom 2,0x. Calcule y defina la distancia de proyección como sigue.

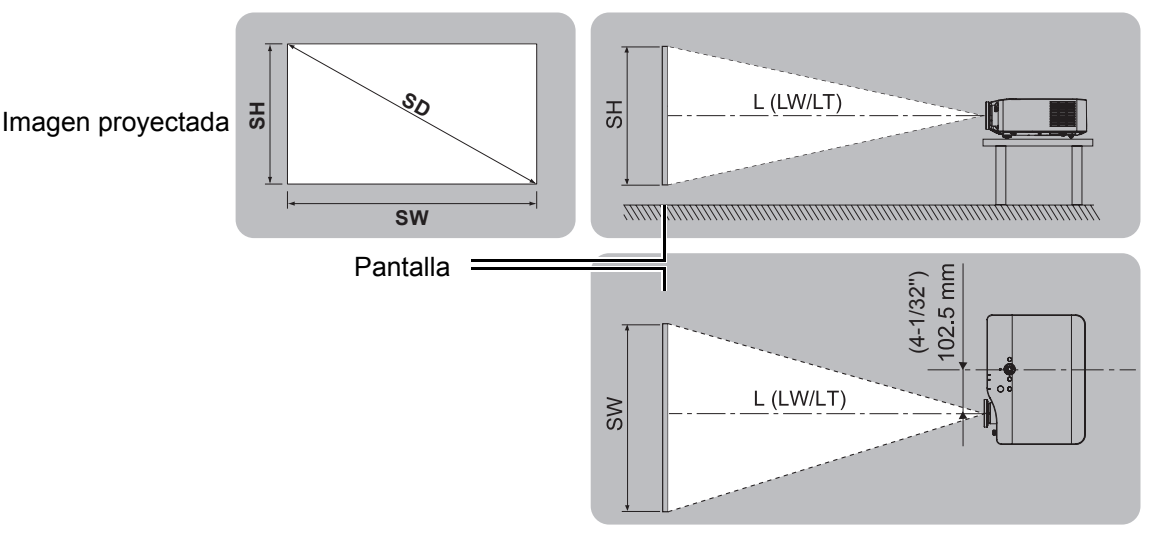

| Tamaño de proyección (16 : 9) |                            | Distancia de proyección (L) |                          |                          |
|-------------------------------|----------------------------|-----------------------------|--------------------------|--------------------------|
| Diagonal de<br>pantalla (SD)  | Altura de pantalla<br>(SH) | Anchura<br>de pantalla (SW) | Distancia mínima<br>(LW) | Distancia máxima<br>(LT) |
| 1,01 m (40")                  | 0,50 m (1'7")              | 0,89 m (2'11")              | 1,2 m (3'11")            | 2,4 m (7'10")            |
| 1,27 m (50")                  | 0,62 m (2")                | 1,11 m (3'7")               | 1,5 m (4'11")            | 3,0 m (9'10")            |
| 1,52 m (60")                  | 0,75 m (2'5")              | 1,33 m (4'4")               | 1,8 m (5'10")            | 3,7 m (12'1")            |
| 1,77 m (70")                  | 0,87 m (2'10")             | 1,55 m (5'1")               | 2,1 m (6'10")            | 4,3 m (14'1")            |
| 2,03 m (80")                  | 1,00 m (3'3")              | 1,77 m (5'9")               | 2,4 m (7'10")            | 4,9 m (16')              |
| 2,28 m (90")                  | 1,12 m (3'8")              | 1,99 m (6'6")               | 2,7 m (8'10")            | 5,5 m (17')              |
| 2,54 m (100")                 | 1,24 m (4')                | 2,21 m (7'3")               | 3,1 m (10'2")            | 6,2 m (20'4")            |
| 3,05 m (120")                 | 1,49 m (4'10")             | 2,66 m (8'8")               | 3,7 m (12'1")            | 7,4 m (24'3")            |
| 3,81 m (150")                 | 1,87 m (6'1")              | 3,32 m (10'10")             | 4,6 m (15'1")            | 9,3 m (30'6")            |
| 5,08 m (200")                 | 2,49 m (8'2")              | 4,43 m (14'6")              | 6,2 m (20'4")            | 12,4 m (40'8")           |

Todas las medidas anteriores son aproximadas y pueden variar ligeramente de las medidas reales.

### Métodos de cálculo para las dimensiones de pantalla

Puede calcular dimensiones de pantalla más detalladas a partir de la diagonal de la pantalla.

| SW (m) = SD (m) x 0,872          | SH (m) = SD (m) x 0,490          |
|----------------------------------|----------------------------------|
| LW (m) = 1,2244 x SD (m) - 0,056 | LT (m) = 2,4449 x SD (m) - 0,056 |

\* Los resultados anteriores son aproximados y pueden diferir ligeramente de las medidas reales.

- No utilice el proyector en posición elevada o inclinada horizontalmente puesto que puede hacer que funcione mal el proyector.
- Asegúrese de que la superficie de la lente del proyector es paralela con la pantalla. Puede inclinar el cuerpo del proyector menos que aproximadamente ± 30° verticalmente. Una inclinación excesiva podría dar como resultado un acortamiento de la vida del componente.
- Para obtener la mejor calidad de imagen de proyección, instale la pantalla en un lugar en el que la luz solar o de la sala no se refleje directamente en la pantalla. Cierre las persianas o las cortinas para bloquear la entrada de luz.

Comienzo

### Método de proyección

Puede utilizar el proyector con cualquiera de los siguientes 4 métodos de proyección. Para ajustar el método deseado en el proyector, Consulte "INSTALACIÓN" en la página 38.

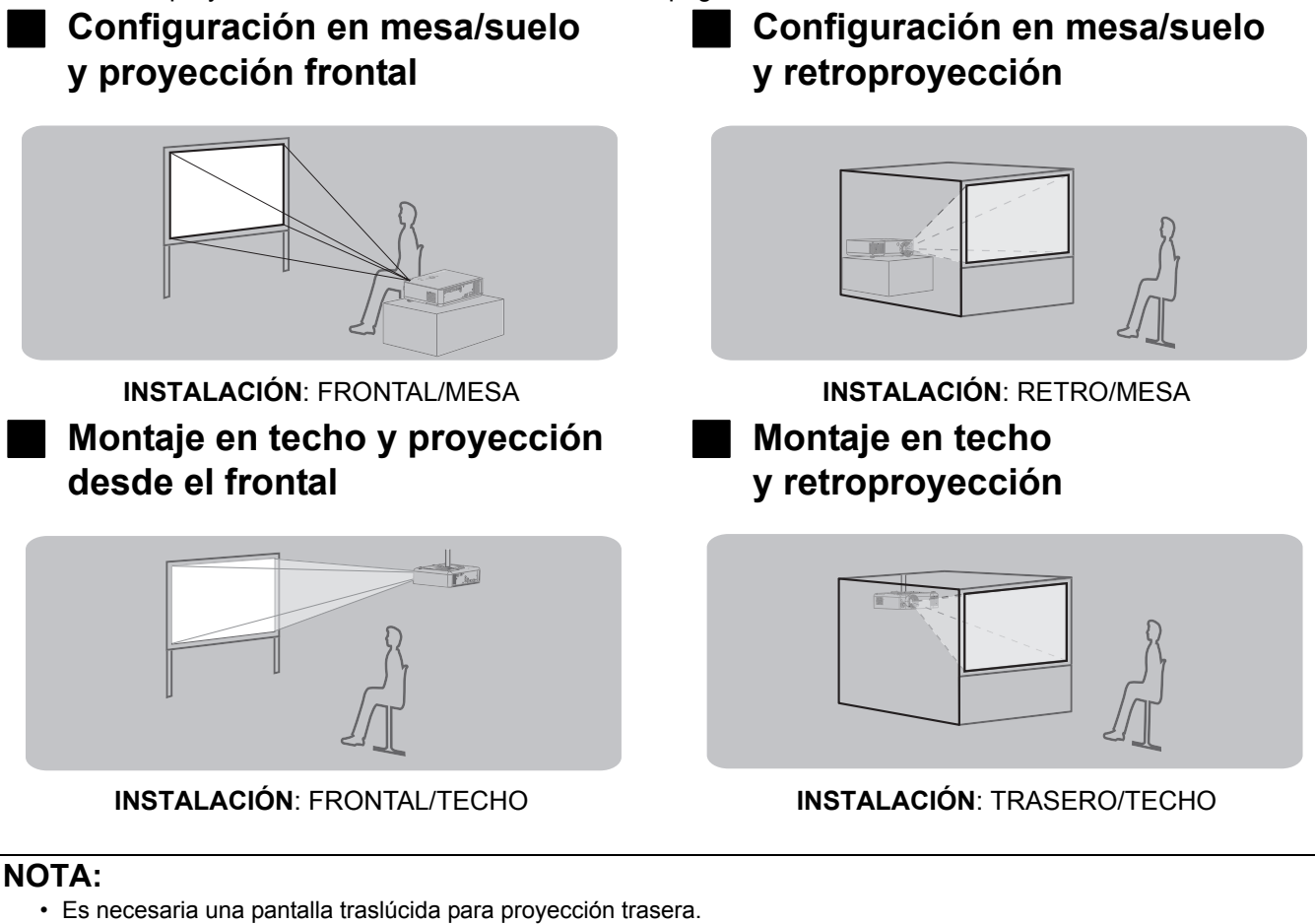

- Cuando monte el proyector en el techo, es necesario un soporte de montaje en el techo opcional (ET-PKX200).
- Consulte "Medidas de seguridad de abrazadera de montaje en techo" en la página 50.

### Ajustadores de las patas delanteras y ángulo de proyección

Puede atornillar hacia arriba/abajo los ajustes de brazo frontal para controlar el ángulo del proyector para ajustar el ángulo de proyección. Consulte "Posicionamiento de la imagen" en la página 21.

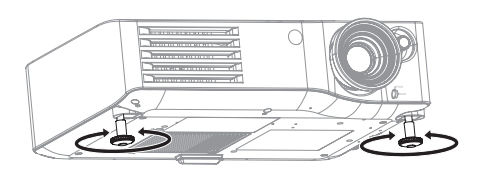

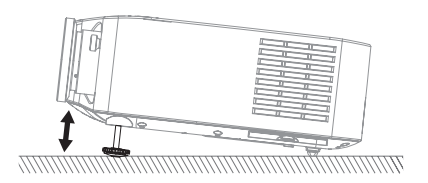

- Sale aire calentado del puerto de escape de aire. No toque el puerto de escape de aire directamente.
- Si se distorsiona el trapecio, consulte "TRAPECIO" en la página 36.
- · Atornille hacia arriba los brazos de ajuste y se oirá un clic cuando llegue al límite.

### Cambio de lente y posicionamiento

Si el proyector no está posicionado justo delante del centro de la pantalla, puede ajustar la posición de la imagen proyectada moviendo los diales de cambio de lente dentro del rango de cambio de la lente.

### Ajuste de las palancas de cambio de lente

- 1. Atornille la palanca de cambio en sentido contrario al de las manecillas del reloj para desbloquear.
- 2. Mueva la palanca de cambio para ajustar la posición de la imagen proyectada.
- 3. Atornille la palanca de cambio en el sentido de las manecillas del reloj para bloquear.

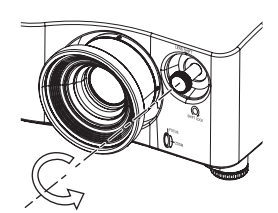

#### Cambio horizontal

Puede colocar el proyector donde la lente del proyector esté hasta un 25 % horizontalmente fuera del centro de la pantalla y a continuación, ajustar la posición de la imagen con la función de cambio de lente.

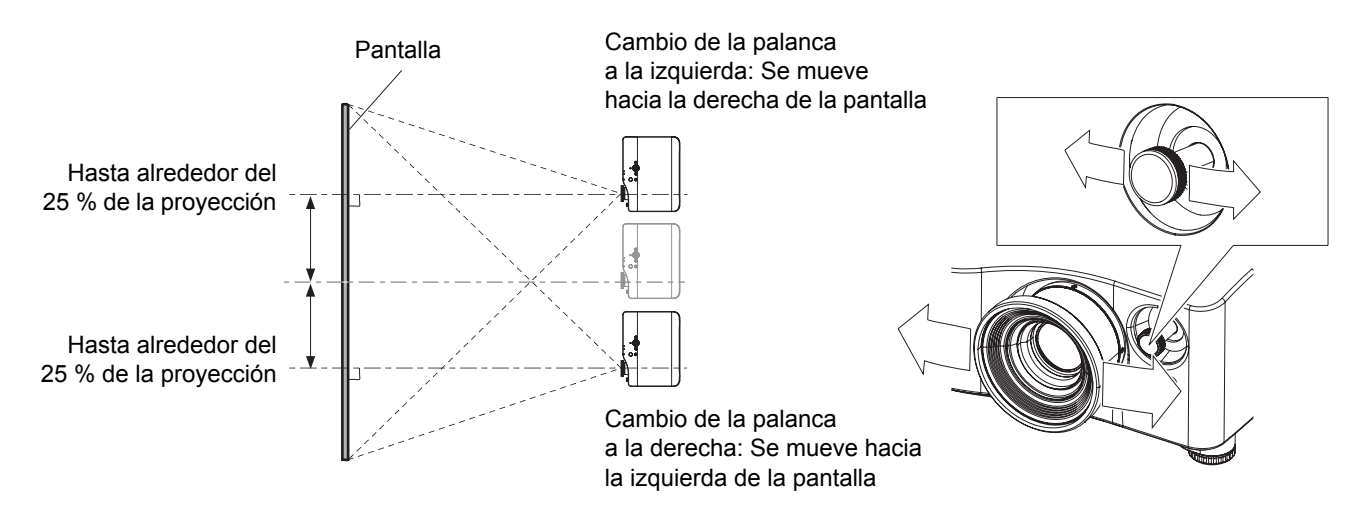

#### Cambio vertical

Puede colocar el proyector donde la lente del proyector esté hasta un 63 % verticalmente fuera del centro de la pantalla y a continuación, ajustar la posición de la imagen con la función de cambio de lente.

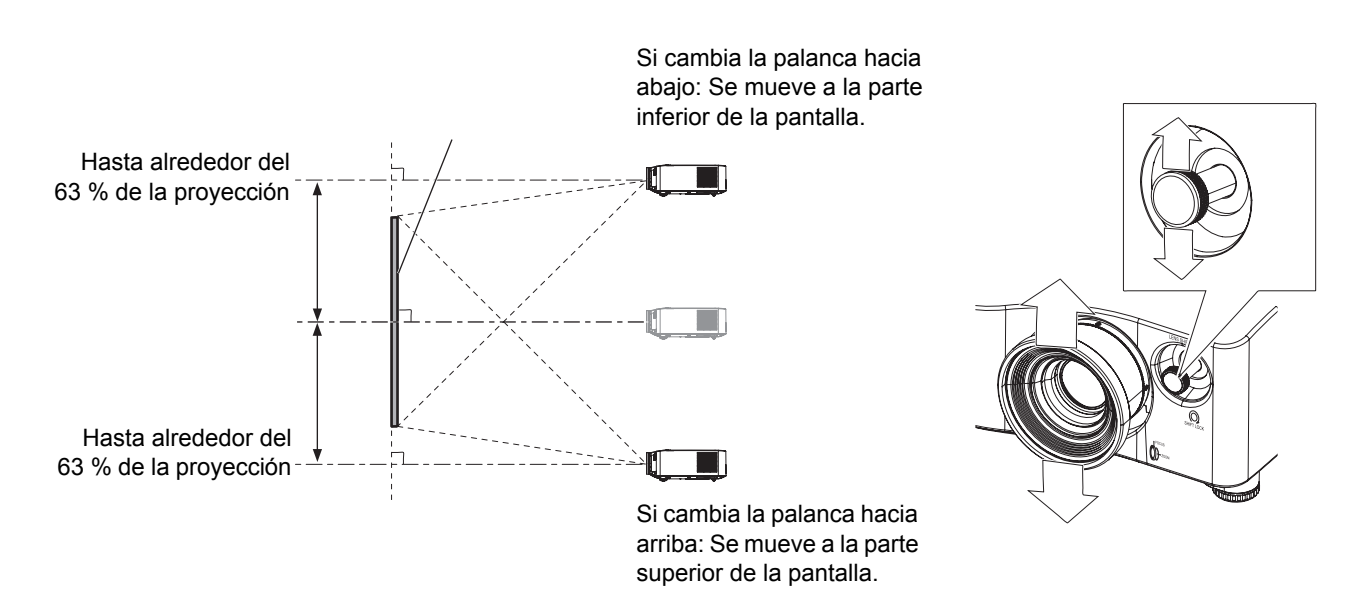

### Rango de ubicación del proyector

Puede determinar dónde colocar la pantalla y el proyector tomando en consideración las posibilidades de cambio de la lente. Consulte "Posicionamiento de la imagen" en la página 21.

#### Cuando la posición de la pantalla es fija

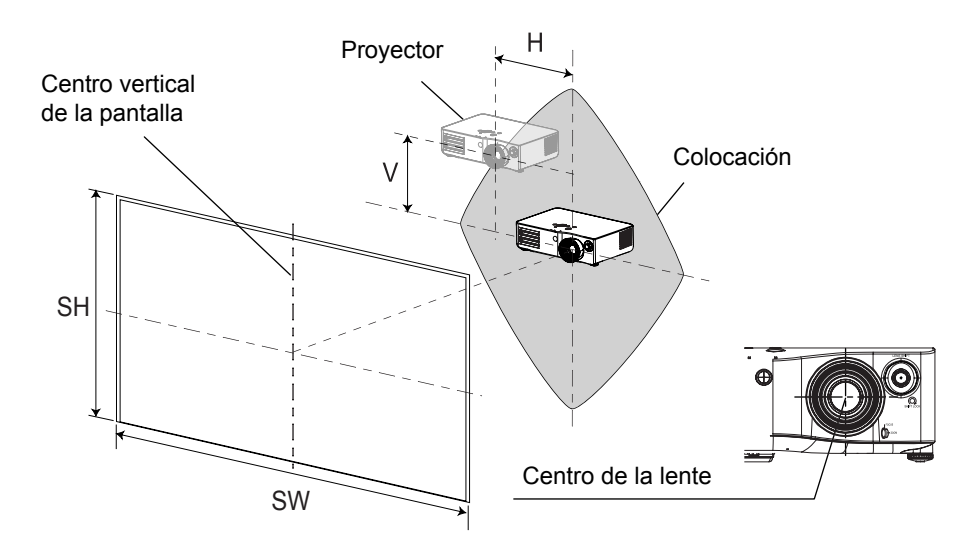

### Cuando la posición del proyector es fija

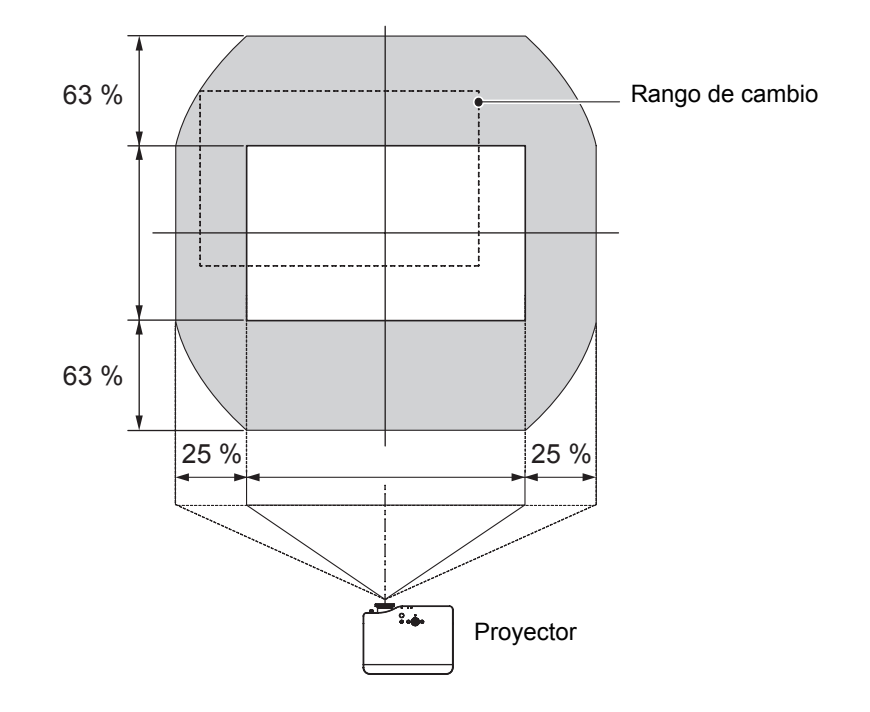

- Cuando el proyector esté ubicado justo delante de la pantalla y los diales de desplazamiento de la lente estén centrados, obtendrá la mejor calidad de proyección de imagen.
- Cuando la palanca de cambio esté en el límite vertical del rango de cambio, no podrá moverla al límite horizontal, del mismo modo que cuando la palanca está en el límite horizontal del rango de cambio, tampoco podrá moverla al límite vertical.
- Si se ajusta TRAPECIO cuando el proyector está inclinado, será necesario realinear el centro de la pantalla con la lente.
- No intente tirar de la palanca fuerte al ajustar ya que podría averiar el proyector.

# Conexiones

### Antes de conectar al proyector

- Lea y siga las instrucciones de funcionamiento y conexión de cada dispositivo periférico.
- Los dispositivos periféricos tienen que estar apagados.
- Utilice cables adecuados para la conexión de cada dispositivo periférico.
- Confirme el tipo de señales de vídeo. Consulte "Lista de señales compatibles" en la página 45.
- Se deben conectar los cables de audio desde cada dispositivo periférico directamente al sistema de reproducción de audio.

### Conexión a COMPONENT IN/VIDEO IN/S-VIDEO IN

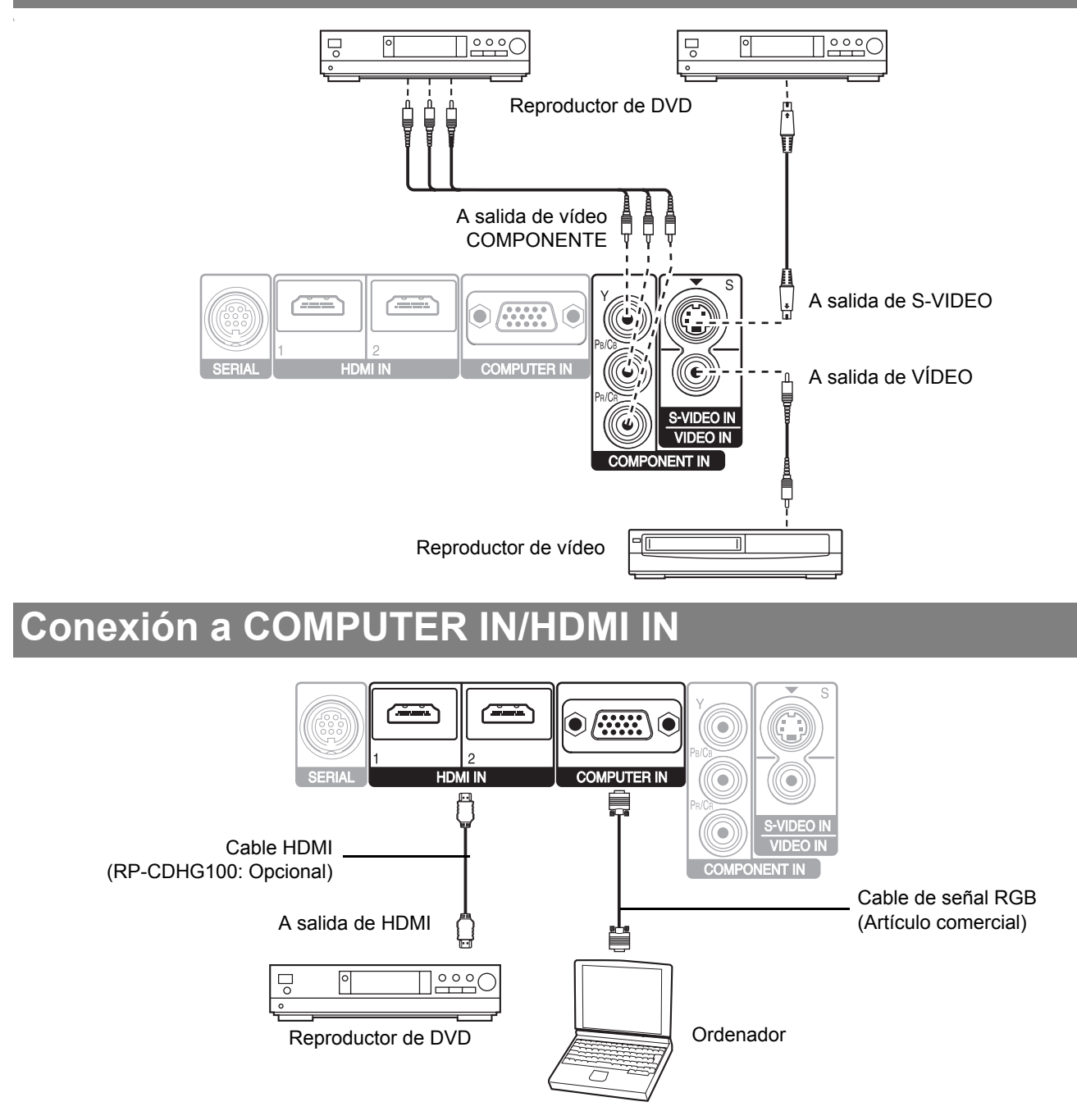

#### NOTA:

- · Asegúrese de que el cable HDMI esté adaptado a su dispositivo HDMI para un rendimiento adecuado.
- Se requiere un cable compatible para una señal HDMI 1.080 p.
- Es posible conectar con dispositivos DVI vía un adaptador de conversión HDMI/DVI, pero algún equipamiento puede no proyectar la imagen adecuadamente o pueden producirse otros problemas. "Terminal en serie" en la página 46

### 18 - ESPAÑOL

# Encendido y apagado del proyector

## Cable de alimentación

### Conexión

 Asegúrese de que el tipo de clavija del cable de alimentación y el conector AC IN en la parte posterior del provector coi

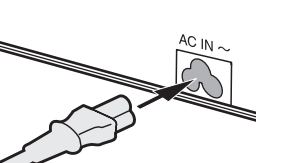

posterior del proyector coincidan, a continuación, conéctelo completamente.

2. Conecte el cable de alimentación a una toma de corriente.

### NOTA:

- No utilice otro cable de alimentación que no sea el proporcionado.
- Asegúrese de que todos los dispositivos de entrada estén conectados y apagados antes de conectar el cable de alimentación.
- No fuerce el conector puesto que puede dañar el proyector y/o el cable de alimentación.
- La acumulación de suciedad o polvo alrededor de las clavijas puede ocasionar incendios o amenazas eléctricas.
- · Desconecte la corriente del proyector cuando no lo utilice.

## Indicador de CORRIENTE

#### Indicador de CORRIENTE

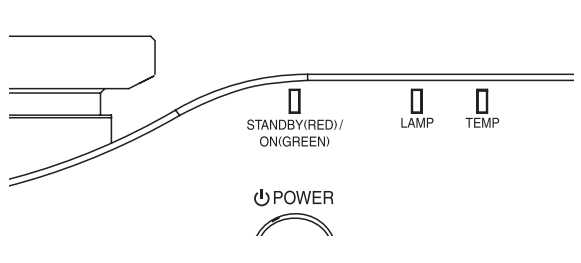

| Estado de       | l indicador    | Estado                                                                                                    |
|-----------------|----------------|----------------------------------------------------------------------------------------------------|
| Ni está ilumina | do ni parpadea | El botón MAIN POWER está apagado.                                                                                                    |
| Rojo            | Encendido      | El botón MAIN POWER está encendido y el proyector está en espera.                                                                               |
| Verde           | Parpadeante    | El botón <b>POWER</b> está encendido y el proyector está preparándose para proyectar.                                                           |
| Verue           | Encendido      | El proyector está listo para proyectar.                                                                                                    |
|                 | Encendido      | El botón <b>POWER</b> está apagado y el proyector está enfriando la lámpara.                                                                    |
| Naranja         | Parpadeante    | El botón <b>POWER</b> está encendido de nuevo cuando enfría la lámpara y recupera el modo de proyección. La restauración puede tomar un tiempo. |

#### NOTA:

- Mientras el proyector enfría la lámpara, no desactive el botón MAIN POWER ni desconecte el cable de alimentación.
- El consumo eléctrico en modo de espera es de 0,08 W.

### Desconexión

- 1. Asegúrese de que el interruptor **MAIN POWER** esté desactivado y desconecte el cable de alimentación de la toma de corriente.
- Sujete el enchufe y desenchufe el cable de alimentación del conector AC IN en la parte posterior del proyector.

### Encendido del proyector

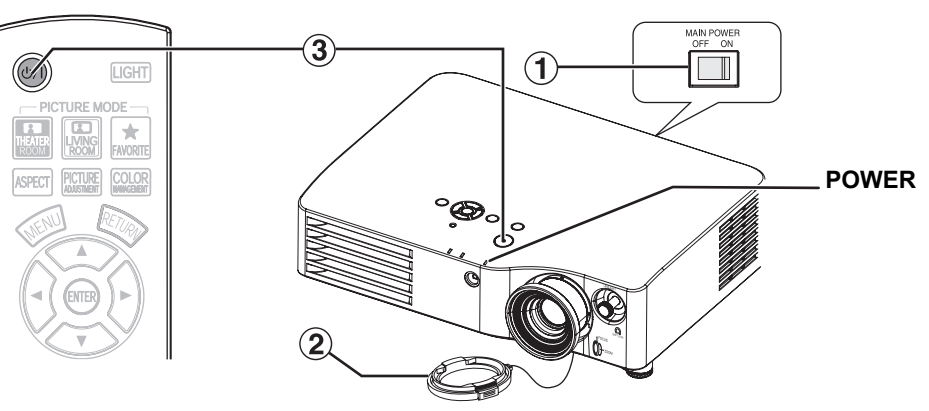

- 1. Encienda el botón **MAIN POWER**.
- El indicador de corriente se enciende en rojo.
- 2. Retire la cubierta de la lente de la misma.
- 3. Pulse el botón POWER.
  - El indicador de corriente se ilumina en verde después de parpadear unos segundos.
  - Se muestra LOGO INICIAL en la pantalla. Consulte "LOGO INICIAL" en la página 38.

#### NOTA:

- Cuando el ventilador de enfriamiento interno se encuentra funcionando, se podría escuchar algún sonido concerniente al funcionamiento. El ruido de este sonido depende de la temperatura externa.
- Cuando inicie el proyector, se pueden oír pequeñas vibraciones o sonidos o puede parpadear la pantalla en función de las características de la lámpara. Eso es normal y no afecta al rendimiento del proyector.
- Puede reducir el ruido del sonido estableciendo ALIMENTACIÓN LÁMPARA en el menú OPCIONES en ECONÓMICO.
- No intente modificar la cubierta de la lente, pues se puede quemar, incendiar o dañar el proyector.

### Apagado del proyector

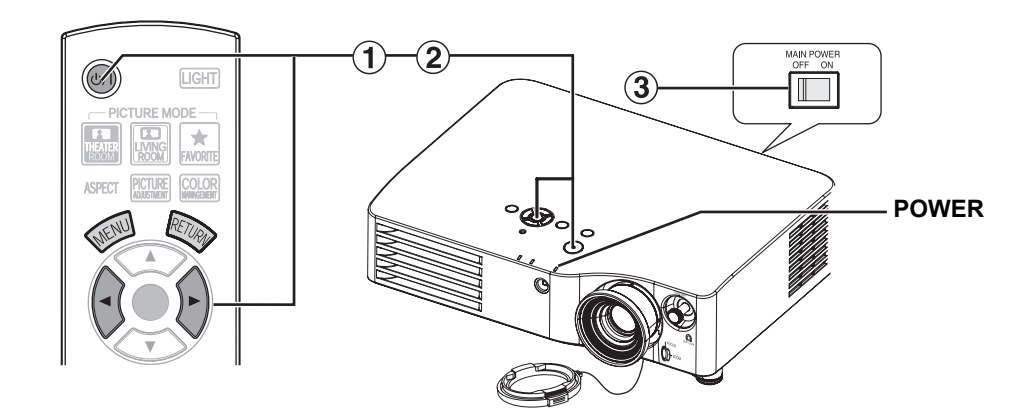

- 1. Pulse el botón **POWER**.
  - Se muestra la pantalla de confirmación.
     Si transcurren 10 segundos sin que se realice ninguna operación, la pantalla desaparece y se reanuda la proyección.
  - Para volver a la proyección, pulse ENTER para seleccionar CANCEL o pulse MENU/RETURN.
- Pulse ◄ para seleccionar OK y pulse el botón POWER o ENTER.
  - El indicador de corriente se ilumina en naranja durante el enfriamiento de la lámpara y después se ilumina en rojo cuando está lista para apagar el botón MAIN POWER.
- Apague el botón MAIN POWER de la parte posterior del proyector.

#### NOTA:

• Pulse POWER dos veces o durante un tiempo para apagar el equipo.

# Proyección de una imagen

### Selección de la señal de entrada

- 1. Encienda los dispositivos conectados.
  - Pulse el botón de reproducción del dispositivo requerido.
- Pulse el botón INPUT SELECT para seleccionar el método de entrada requerido, si es necesario. Consulte "Cambio de la señal de entrada" en la página 26.
  - Se proyectará la imagen en la pantalla.

# Posicionamiento de la imagen

- Pulse el botón ASPECT para seleccionar el modo de aspecto requerido. Consulte "Cambio de la relación de aspecto" en la página 23.
- 2. Ajuste la imagen proyectada con las palancas de cambio de la lente. Consulte "Cambio de lente y posicionamiento" en la página 16.

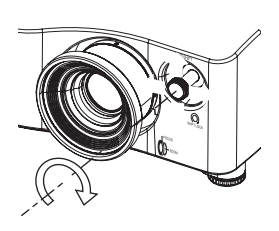

- 3. Ajuste el ángulo del proyector.
  - Desenrosque hacia abajo los ajustes del brazo frontal y ajuste el ángulo verticalmente.
  - Consulte "Ajustadores de las patas delanteras y ángulo de proyección" en la página 15.

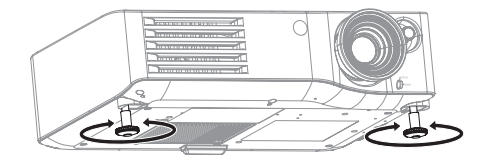

#### NOTA:

- AUTO BÚSQUEDA se encuentra en ON por defecto y la señal de los dispositivos conectados se detecta automáticamente. Consulte "AUTO BÚSQUEDA" en la página 38.
- 4. Ajuste el enfoque y el tamaño de la imagen proyectada.
  - Gire el anillo de enfoque y el de zoom para ajustar.
  - Puede confirmar el resultado con PATRÓN DE ENSAYO.Consulte "PATRÓN DE TEST" en la página 39.

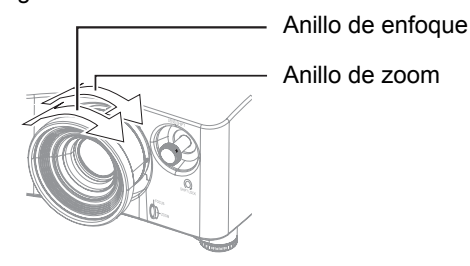

#### NOTA:

- No toque el puerto de escape de aire, pues se podría quemar o causar lesiones.
- Si se distorsiona el trapecio, consulte "TRAPECIO" en la página 36.
- Si ajusta el enfoque, deberá ajustar otra vez el tamaño de la imagen.

Funcionamiento básico

# Funcionamiento del mando a distancia

### Rango de funcionamiento

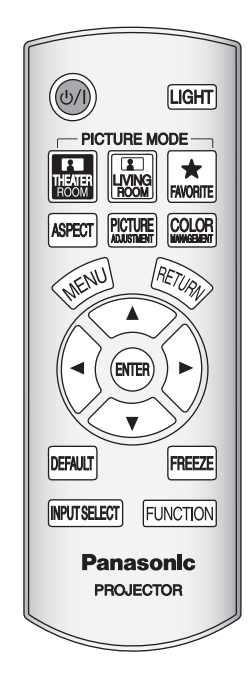

Puede accionar el proyector con el mando a distancia con un rango remoto de 7 m (22'11").

### Mirando al proyector

Asegúrese de que el emisor del mando a distancia mire hacia el receptor de la señal de este en la parte posterior/trasera del proyector y pulse los botones correspondientes para accionarlo.

### Orientación hacia la pantalla

Asegúrese de que el emisor del mando a distancia mire hacia la pantalla y pulse los botones correspondientes para accionar el proyector. La señal se reflejará en la pantalla. El rango de funcionamiento puede diferir debido al material de la pantalla. Esta función puede no resultar eficaz con una pantalla traslúcida.

#### NOTA:

- No permita que se proyecte luz fuerte en el receptor de señal. El mando a distancia puede no funcionar correctamente si hay luz fuerte tal como la fluorescente.
- Si hay obstáculos entre el mando a distancia y el receptor de la señal del mismo, puede que este no funcione correctamente.

## Encendido de la retroiluminación del botón

LIGHT

En una sala oscura, puede encender la retroiluminación del botón para accionar el mando a distancia. Pulse el botón **LIGHT** en la esquina superior derecha de la unidad Después de 5 segundos de inactividad, la luz posterior perderá intensidad y terminará apagándose tras otros 5 segundos. Pulse cualquier botón excepto el de **LIGHT** para encenderla de nuevo. Para salir del modo de luz encendida, pulse el botón **LIGHT**.

# de luz encendida.

para encender la retroiluminación e introduzca el modo

### Cambio de los ajustes preestablecidos

Puede cambiar los ajustes preestablecidos pulsando los botones **SALA DE PROYECCIÓN**, **SALA DE ESTAR** y **CARGAR FAVORITOS**. Consulte "CARGAR FAVORITOS" en la página 32.

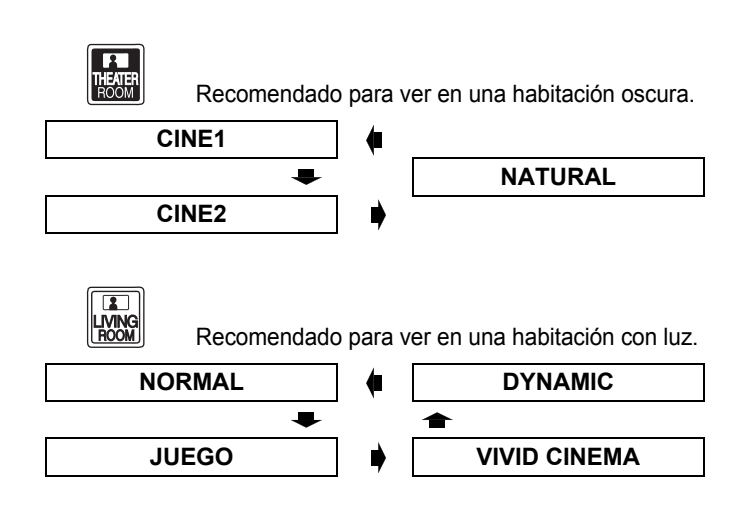

FAVORITE

Muestra el menú **CARGAR FAVORITOS** Consulte "CARGAR FAVORITOS" en la página 32.

### Ajuste de la imagen

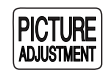

ASPECT

Puede visualizar los elementos del menú **IMAGEN** y **AVANZADO** pulsando el botón **PIC. ADJUST**. Pulse el botón para cambiar entre el menú **IMAGEN** y **AVANZADO**. Pulse ▲ ▼ para seleccionar el elemento del menú requerido y ◄ ► para ajustarlo.

#### Elementos del menú IMAGEN MODO IMAGEN, CONTRASTE, BRILLO, COLOR, TINTE, DEFINICIÓN, TEMPERATURA DE COLOR e IRIS DINÁMICO

Elementos del menú AVANZADO GAMMA, CONTRASTE, BRILLO, REDUCCIÓN DE RUIDO, MPEG NR, CINEMA REALITY y TV-SYSTEM

#### NOTA:

- Para la descripción de cada elemento del menú, consulte "Menú IMAGEN" en la página 30.
- La pantalla desaparecerá después de 7 segundos de inactividad.

### Cambio de la relación de aspecto

La relación de aspecto se seleccionará automáticamente o puede cambiarla manualmente pulsando el botón **ASPECT**. Pulse el botón varias veces para pasar cíclicamente a través de los diferentes tipos de aspecto como sigue. Consulte "ASPECTO" en la página 34.

#### VIDEO/S-VIDEO/COMPONENT (YPBPR) ZOOM2 4:3 ..... 1 ZOOM1 16:9 -♠ PRECISO 14:9 **COMPUTER (RGB)** 4:3 DESPLAZAM. V 16:9 HDMI 4:3 16:9

#### NOTA:

- Si proyecta una imagen con una relación de aspecto no coincidente, la imagen puede distorsionarse o algunas porciones pueden resultar cortadas. Seleccione una relación de aspecto que coincida con el del autor de la imagen.
- El orden del tipo de aspecto se define no sólo mediante el método de entrada, sino también mediante las señales de entrada. Consulte "Lista de señales compatibles" en la página 45.
- Si proyecta una imagen con derechos registrados aumentándola o distorsionándola mediante la función ASPECT para uso comercial en un lugar público, como en un restaurante o en un hotel, podría estar violando los derechos de propiedad intelectual del autor que están protegidos por las leyes sobre propiedad intelectual.

## Restauración de los ajustes de fábrica por defecto

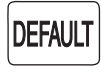

Puede restaurar la mayoría de los ajustes personalizados a los ajustes de fábrica por defecto pulsando el botón **DEFAULT** del mando a distancia. Visualice el sub-menú

requerido o los elementos del menú y pulse el botón de nuevo.

#### NOTA:

 Alguno elementos del menú no están disponibles para ser devueltos pulsando el botón DEFAULT. Ajuste cada elemento del menú manualmente.

### Captura de una imagen

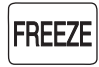

Cuando proyecte una imagen, pulse el botón **FREEZE** para capturar la imagen proyectada y visualizarla en la pantalla como una imagen estática. Pulse de nuevo para salir.

### Ajuste de su propio perfil de color

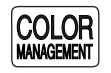

Puede ajustar un color seleccionado individualmente y guardarlo y recuperarlo con el ajuste **MODO IMAGEN**. Pulse el botón **COLOR M.** para abrir el menú.

| PROFIL         | ▲ MODE NORMAL ► |
|----------------|-----------------|
| CURSEUR        |                 |
| INFORMATIONS   |                 |
| SAUV. PROFIL   |                 |
| EFF. PROFIL    |                 |
| CHANG. NOM PRO | FIL             |

Ajuste del color seleccionado Seleccione un color y ajuste COLOR, TINTE y BRILLO.

- 1. Seleccione el menú CURSOR y pulse ENTER.
  - Se captura la imagen proyectada y se muestra el cursor de destino.
  - Cuando el **GUARDAR** esté totalmente almacenado, el cursor de destino no se mostrará. Consulte "Gestión de los registros almacenados" en la página 24.

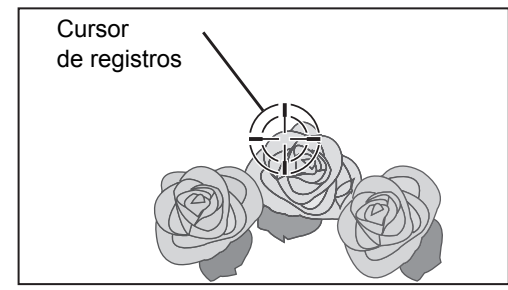

- Mueva el cursor con ▲ ▼ ◄ ► al lugar correspondiente para seleccionar un color y pulse ENTER.
  - El cursor de objetivo toma una muestra del color y el cuadro de la muestra aparece a la izquierda del cursor. Se muestran los elementos del menú en la parte superior de la pantalla.

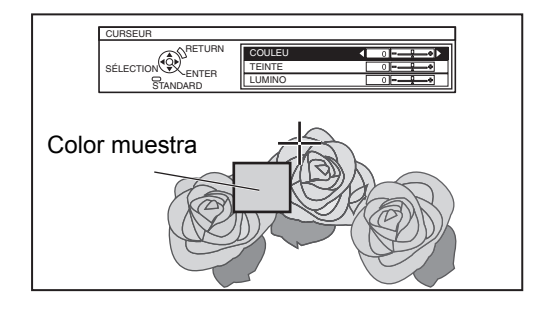

- Seleccione un elemento del menú y el ◄ ► para ajustar cada nivel de elemento.
  - El cuadro de resultado se muestra a la derecha del cursor y muestra el color ajustado.

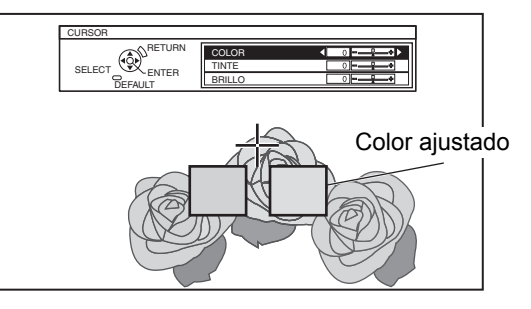

| COLOR  | Ajusta la intensidad del color.<br>Rango de ajuste: de -30 a +30 |
|--------|------------------------------------------------------------------|
| TINTE  | Ajusta el tono de color.<br>Rango de ajuste: de -30 a +30        |
| BRILLO | Ajusta el brillo del color.<br>Rango de ajuste: de -20 a +20     |
|        |                                                                  |

- 4. Pulse ENTER para almacenar el resultado ajustado.
  - "PROCESAMIENTO" se muestra durante unos segundos y se almacena el resultado en GUARDAR.
  - Puede almacenar hasta 8 registros bajo GUARDAR para cada ajuste de MODO IMAGEN.
- 5. Pulse MENU o RETURN para volver al menú anterior.
  - Repita los pasos anteriores para almacenar más ajustes.
- Gestión de los registros almacenados Puede editar o borrar los diarios almacenados
- del **MODO IMAGEN** seleccionado. 1. Seleccione **GUARDAR** y pulse **ENTER**.
  - Se muestra el menú GUARDAR.

     MODO IMAGEN : CINE1

|             |     |     | <br> |
|-------------|-----|-----|------|
| PUNTO1      | 0   | 0   | +2   |
| PUNTO2      | -1  | 0   | -2   |
| PUNTO3      | 0   | +10 | 0    |
| PUNTO4      | -10 | +10 | -10  |
| PUNTO5      | -6  | +5  | +7   |
| PUNTO6      | +3  | -3  | +1   |
| PUNTO7      | 0   | +7  | +9   |
| PUNTO8      | -1  | +14 | -4   |
| BORRAR TODO |     |     |      |

Color muestra

Color ajustado

- 2. Seleccione el registro de 1 a 8 o **BORRAR TODO**, y pulse **ENTER**.
  - Seleccione CAMBIAR para editar el diario. Se muestra el menú del cursor y puede volver a ajustar el color.
  - Seleccione BORRAR para borrar el diario.
     Se mostrará la pantalla de confirmación. Seleccione
     OK para borrar.
  - Cuando seleccione BORRAR TODO, se mostrará la pantalla "BORRAR TODOS LOS REGISTROS".
     Seleccione OK para borrar todos los registros. El ajuste PERFIL se establecerá en NORMAL.

### Funcionamiento del mando a distancia

# Guardar un ajuste de registro como perfil

Vuelva al menú **ADMINISTRACIÓN DE COLOR** y guarde el diario almacenado como perfil. Asegúrese de que el **MODO IMAGEN** no esté encendido.

- 1. Seleccione el menú GUARDAR PERFIL y pulse ENTER
  - Se muestra el menú GUARDAR PERFIL. Puede guardar el perfil como USUARIO1, USUARIO2 y USUARIO3.

| USUARIO3 |  |
|----------|--|
| USUARIO2 |  |
| USUARIO1 |  |
|          |  |

- 2. Pulse ENTER para guardar el perfil
  - Se muestra la pantalla de confirmación. Pulse **ENTER** otra vez para guardar.
- 3. Utilice ▲ ▼ < ► para especificar la ubicación del carácter requerido y pulse el botón ENTER.</li>
   Puede introducir hasta 14 caracteres.

| _ |         |    |    |    |    |     |   |    |    |   |    |    |    |     |             |     |      |
|---|---------|----|----|----|----|-----|---|----|----|---|----|----|----|-----|-------------|-----|------|
| C | CH/     | ٩N | G. | N  | ЭN | 1 P | R | DF | IL |   |    |    |    |     |             |     |      |
|   |         |    |    |    |    |     |   |    |    |   |    |    |    |     |             |     |      |
|   |         |    |    |    |    |     |   |    |    |   |    |    |    |     |             |     |      |
|   | Α       | В  | С  | D  | E  | F   | G | Н  | 1  | J | Κ  | L  | Μ  | ] [ | SUP         | PR. | TOUS |
|   | Ν       | 0  | Ρ  | Q  | R  | S   | Т | U  | V  | W | Х  | Υ  | Ζ  | `   |             |     |      |
|   | а       | b  | С  | d  | е  | f   | g | h  | i  | j | k  | 1  | m  | 1   |             |     |      |
|   | n       | 0  | р  | q  | r  | s   | t | u  | ۷  | W | Х  | у  | Ζ  | ]   |             |     |      |
|   | 0       | 1  | 2  | 3  | 4  | 5   | 6 | 7  | 8  | 9 | SF | PA | CE | ]   |             |     |      |
|   | !       | "  | #  | \$ | %  | &   | ' | *  | +  | - | /  | =  | ?  | @   | $  \rangle$ | ٨   |      |
|   | _       | ì  |    | ~  | (  | )   | < | >  | [  | ] | {  | }  | ,  |     | :           | ;   |      |
|   | VALIDER |    |    |    |    |     |   |    |    |   |    |    |    |     |             |     |      |

- 4. Repita el paso 3 hasta que termine la línea de texto.
  - Mueva el cursor a BORRAR TODO y pulse el botón ENTER para borrar toda la línea de texto introducida.
  - Pulse el botón DEFAULT para borrar el último carácter introducido o indicado con el cursor en el cuadro de texto.
  - Para introducir un carácter en la línea de texto introducida, mueva el cursor al cuadro de texto para seleccionar el lugar preciso y pulse ▼ y lleve a cabo el paso 4.
- 5. Seleccione **OK** y pulse el botón **ENTER** para ajustar el texto introducido como nombre.
  - Pulse ENTER sin introducir ningún texto para mantener el nombre por defecto.

Cambiar el nombre del perfil

Puede cambiar el nombre de los perfiles a partir del menú **CAMBIO DE NOMBRE DE PERFIL**.

- 1. Seleccione CAMBIO DE NOMBRE DE PERFIL y pulse el botón ENTER.
- 2. Seleccione el perfil requerido y pulse el botón **ENTER**.
- Utilice ▲ ▼ ◀ ► para especificar la ubicación del carácter requerido y pulse el botón ENTER.
- 4. Seleccione **OK** y pulse el botón **ENTER** para ajustar el texto introducido como nombre.

#### Cargar perfiles guardados

Cuando se carguen perfiles en el ajuste **MODO IMAGEN**, puede mantenerlos tal y como los definió hasta que **PERFIL** esté ajustado a **NORMAL**.

- 1. Seleccione el **MODO IMAGEN** requerido y pulse **ENTER**.
- 2. Pulse el botón **GESTIÓN DE COLOR** y seleccione el menú **PERFIL**.
  - Se mostrarán los ajustes del MODO IMAGEN seleccionado.
- 3. Seleccione el perfil requerido y pulse ENTER.

| NORMAL   | Vuelva al ajuste por defecto del menú<br>MODO IMAGEN. |
|----------|-------------------------------------------------------|
| USUARIO1 |                                                       |
| USUARIO2 | Ajustes de perfil definidos.                          |
| USUARIO3 |                                                       |

### Borrar los perfiles guardados

Puede borrar los perfiles desde el menú **BORRAR PERFIL**.

- 1. Seleccione **BORRAR PERFIL** y pulse el botón **ENTER**.
- 2. Seleccione el perfil requerido o **BORRAR TODO** y pulse el botón **ENTER**.
  - Se mostrará la pantalla de confirmación y seleccione **OK**.
- 3. Pulse el botón ENTER.

#### NOTA:

- GUARDAR y GUARDAR PERFIL no se muestran antes de que aplique ADMINISTRACIÓN DE COLOR.
- Si carga un perfil con un modo de atributo diferente del perfil, no se mostrarán los menús CURSOR y GUARDAR PERFIL.
- Los colores aproximados se ajustarán al mismo tiempo. Si ajusta el mismo color exacto de forma diferente, ambos colores se afectarán entre sí y podría obtener resultados inesperados.
- No se pueden ajustar el Blanco, Negro y Gris.
- Si sale del menú **ADMINISTRACIÓN DE COLOR** o intenta realizar otra acción del menú antes de guardar el perfil ajustado, se mostrará la pantalla de confirmación.
- Si cambia la señal de entrada antes de guardar el perfil, se cancelará el ajuste sin previo aviso.

ESPAÑOL - 25

### Cambio de la señal de entrada

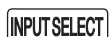

Puede cambiar el método de entrada manualmente pulsando el botón **INPUT SELECT**. Pulse el botón varias veces o pulse ◀ ► para pasar cíclicamente por los métodos de entrada como sigue. La imagen proyectada real cambiará en unos instantes.

 La indicación gráfica aparece en la parte superior derecha de la imagen proyectada, donde puede confirmar el método de entrada seleccionado que aparece resaltado en amarillo. Consulte "GUÍA ENTRADA" en la página 38.

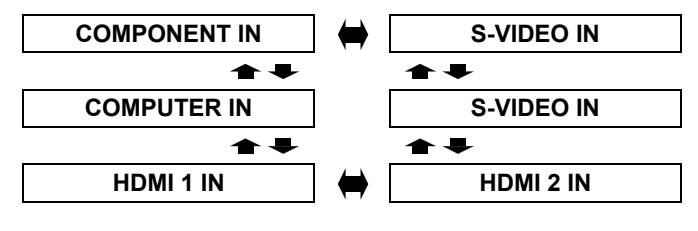

| COMPONENT IN | Señales <b>COMPONENT</b> (YPBPR)<br>desde el equipo conectado<br>a <b>COMPONENT IN</b> . |
|--------------|------------------------------------------------------------------------------------------|
| S-VIDEO IN   | Señal <b>S-VIDEO</b> desde el equipo<br>conectado a <b>S-VIDEO IN</b> .                  |
| S-VIDEO IN   | Señal <b>VIDEO</b> desde el equipo<br>conectado a <b>S-VIDEO IN</b> .                    |
| HDMI 1 IN    | Señal HDMI señal desde el equipo                                                         |
| HDMI 2 IN    | conectado a HDMI 1 IN/HDMI IN 2.                                                         |
| COMPUTER IN  | Señal <b>COMPUTER</b> (RGB) desde el conectado a <b>COMPUTER IN</b> .                    |

#### NOTA:

- Si selecciona un método de entrada no conectado, la guía parpadeará y se apagará varias veces.
- Consulte "Lista de señales compatibles" en la página 45.
- Consulte "Conexiones" en la página 18.

### Asignación de las funciones para el acceso directo

Puede asignar las siguientes opciones del menú al botón **FUNCIÓN** para el acceso directo. Consulte "BOTÓN DE FUNCIÓN" en la página 37.

| HDMI 1 IN        |           | TEMPORIZADOR      |
|------------------|-----------|-------------------|
| HDMI 2 IN        |           | CARGAR FAVORI     |
| COMPUTER IN      | nágina 26 | NORMAL            |
| COMPONENT IN     | pagina 20 | DYNAMIC           |
| S-VIDEO IN       |           | VIVID CINEMA      |
| VÍDEO IN         |           | CINE1             |
| EN BLANCO        | página 37 | CINE2             |
| AUTO AJUSTE      | página 36 | NATURAL           |
| LIGHT HARMONIZER | página 31 | JUEGO (Ajuste pre |
|                  |           |                   |

| TEMPORIZADOR                  | página 39 |
|-------------------------------|-----------|
| CARGAR FAVORITOS              | página 32 |
| NORMAL                        |           |
| DYNAMIC                       |           |
| VIVID CINEMA                  |           |
| CINE1                         | página 30 |
| CINE2                         |           |
| NATURAL                       |           |
| JUEGO (Ajuste predeterminado) |           |

# Navegación por el menú

El sistema del menú le permite tener acceso a funciones que no tienen menús específicos en el mando a distancia. Las opciones del menú están estructuradas y categorizadas. Puede navegar a través del menú con los botones **A V > 4**.

### Navegación a través del MENÚ

### Visualización del menú principal

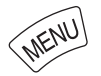

Pulse el botón **MENU** para mostrar el menú principal y la guía de funcionamiento.

| Menú principal   | Sub-menú                                                                                                    | Ajustes<br>de corriente |
|------------------|----------------------------------------------------------------------------------------------------|-------------------------|
| IMAGEN           | MODO IMAGEN                                                                                                    | NORMAL                  |
| POSICIÓN         | CONTRASTE                                                                                                    |                         |
| ( IDIOMA         | COLOR                                                                                                    |                         |
| BOTÓN DE FUNCIÓN | TINTE                                                                                                    |                         |
| S OPCIONES       |                                                                                                    |                         |
|                  | IRIS DINÁMICO<br>IRIS DINÁMICO<br>LIGHT HARMONIZER<br>AVANZADO<br>GUARDAR FAVORITOS<br>CARGAR FAVORITOS<br>EDITAR FAVORITOS |                         |

#### Guía de funcionamiento

Contiene los botones requeridos para ajustar los ajustes.

#### Ajuste con los elementos de la escala de barra

La marca del triángulo bajo la barra indica ajuste por defecto de fábrica y el cuadrado indica el ajuste actual.

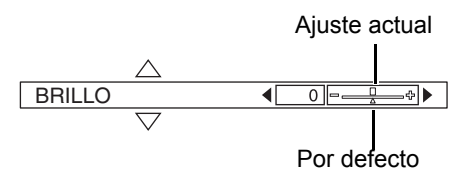

#### Volver al menú anterior

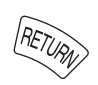

# Pulse el botón **MENU** o **RETURN** para volver al menú anterior. Pulse el botón repetidamente para salir del modo de menú y volver al modo de proyección.

### Procedimiento de funcionamiento

- 1. Pulse ▲ ▼ para desplazarse al elemento del menú principal y pulse ENTER para seleccionar.
  - Se resalta el elemento seleccionado en naranja y se muestra el sub-menú a la derecha.
  - Consulte "Menú principal y sub-menú" en la página 28.

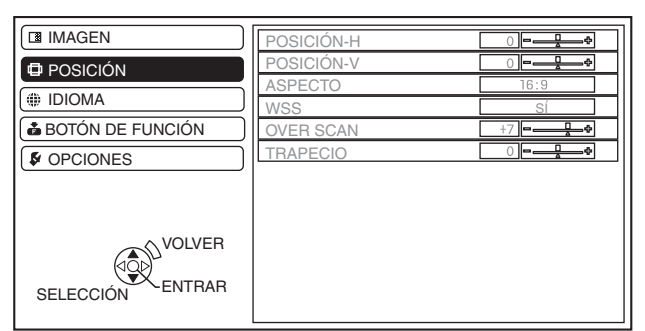

- Pulse ▲ ▼ para desplazarse al elemento del submenú y pulse ◄ ► ENTER para ajustar.
  - El elemento seleccionado es llamado y los otros elementos del menú desaparecen de la pantalla. Al cabo de 5 segundos, el elemento seleccionado desaparece y se restablece el modo de menú.
  - Si hay un nivel inferior, se mostrará el siguiente nivel.

| IMAGEN           | POSICIÓN-H | 0    |
|------------------|------------|------|
| I ⊕ POSICIÓN     | POSICIÓN-V |      |
|                  | ASPECTO    | 16:9 |
|                  | WSS        | SÍ   |
| BOTÓN DE FUNCIÓN | OVER SCAN  | +7   |
|                  | TRAPECIO   |      |
|                  |            |      |
|                  |            |      |
| VOLVER           |            |      |
|                  |            |      |
| ESTÁNDAR         |            |      |

- Pulse ◄ ► para ajustar o establecer el elemento seleccionado.
  - Para elementos que utilicen una escala de barras, los ajustes actuales se muestran a la izquierda de la escala de barras.
  - Puede pasar cíclicamente a través de las opciones de un elementos pulsando ◄ ►.

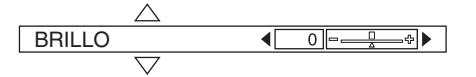

4. Pulse **MENU** o **RETURN** para volver al menú anterior.

#### NOTA:

 Consulte "Restauración de los ajustes de fábrica por defecto" en la página 23 para reiniciar cada uno de los elementos del menú.

## Menú principal y sub-menú

El menú principal tiene 5 opciones. Seleccione el elemento del menú requerido y pulse ENTER para mostrar el submenú.

#### NOTA:

- Algunos ajustes por defecto varían de acuerdo con la señal de entrada seleccionada.
- Los elementos del sub-menú varían en función de la señal de entrada seleccionada.
- Algunos ajustes pueden realizarse incluso si no hay señales.

| Menú principal | Sub-menú                    | Opciones (las sub                  | rayadas        | son las                         | s del ajuste po                 | r defecto)    | Página    |  |  |  |
|----------------|-----------------------------|------------------------------------|----------------|---------------------------------|---------------------------------|---------------|-----------|--|--|--|
|                | MODO IMAGEN                 | NATURAL<br>CINE1<br>JUEGO          | NORMA<br>CINE2 | <u>AL</u>                       | DYNA<br>VIVID                   | MIC<br>CINEMA | página 30 |  |  |  |
|                | CONTRASTE                   | <ul> <li>Por defecto: 0</li> </ul> |                |                                 |                                 |               | página 30 |  |  |  |
|                | BRILLO                      | Por defecto: 0                     |                |                                 |                                 |               | página 30 |  |  |  |
|                | COLOR                       | <ul> <li>Por defecto: 0</li> </ul> | Por defecto: 0 |                                 |                                 |               |           |  |  |  |
|                | TINTE                       | <ul> <li>Por defecto: 0</li> </ul> |                |                                 |                                 |               | página 30 |  |  |  |
|                | DEFINICIÓN                  | <ul> <li>Por defecto: 0</li> </ul> | Por defecto: 0 |                                 |                                 |               |           |  |  |  |
|                | TEMPERATURA COLOR           | Por defecto: 0                     |                |                                 |                                 |               | página 31 |  |  |  |
|                | IRIS DINÁMICO               | ON OFF                             |                |                                 |                                 |               | página 31 |  |  |  |
|                | LIGHT HARMONIZER            | MODO                               | AUTO           |                                 | OFF                             |               | página 31 |  |  |  |
|                |                             | MANUAL                             |                |                                 |                                 |               |           |  |  |  |
|                | MENÚ AVANZADO               | GAMMA ALTA                         |                |                                 | <ul> <li>Por defecto</li> </ul> | o: 0          | página 31 |  |  |  |
|                |                             | GAMMA MEDIA                        |                |                                 | <ul> <li>Por defecto</li> </ul> |               |           |  |  |  |
|                |                             | GAMMA BAJA                         |                | <ul> <li>Por defecto</li> </ul> |                                 |               |           |  |  |  |
|                |                             | CONTRASTE R                        |                | <ul> <li>Por defecto</li> </ul> |                                 |               |           |  |  |  |
|                |                             | • Por defecto: 0                   |                |                                 |                                 |               |           |  |  |  |
|                |                             | CONTRASTE B • Por defecto: 0       |                |                                 |                                 |               | -         |  |  |  |
|                |                             | BRILLO R • Por defecto: 0          |                |                                 |                                 |               |           |  |  |  |
|                |                             | BRILLO G                           |                | <ul> <li>Por defecto</li> </ul> | o: 0                            |               |           |  |  |  |
|                |                             | BRILLO B • Por defecto: 0          |                |                                 |                                 |               |           |  |  |  |
|                |                             | ADMINISTRACIÓN DE                  |                |                                 |                                 |               |           |  |  |  |
|                |                             |                                    |                | CURS                            | OR                              |               |           |  |  |  |
|                |                             |                                    |                | GUAR                            | DAR                             |               |           |  |  |  |
|                |                             |                                    |                | GUAR                            | DAR PERFIL                      |               |           |  |  |  |
|                |                             |                                    |                | BORR                            | AR PERFIL                       |               |           |  |  |  |
|                |                             |                                    |                | CAMB                            | IO DE NOMBR                     | E DE PERFIL   |           |  |  |  |
|                |                             | REDUCCION DE RUIDO                 | )              |                                 | <u>ON</u>                       | OFF           |           |  |  |  |
|                |                             | MPEG NR                            | <u></u>        |                                 | <u>ON</u>                       | OFF           |           |  |  |  |
|                |                             | REALIDAD CINEMATO                  | GRAFIC         | A                               | <u>ON</u>                       | OFF           |           |  |  |  |
|                |                             | SISTEMA DE TV                      | AUTO           |                                 |                                 |               |           |  |  |  |
|                |                             |                                    | DAI            |                                 | FAL-IN                          |               |           |  |  |  |
|                | GUARDAR FAVORITOS           | FAVORITO1 - 8                      | FAL            |                                 | 11130 4.43                      | NI SC         | nágina 32 |  |  |  |
|                | CARGAR FAVORITOS            | FAVORITO1 - 8                      |                |                                 |                                 |               | página 32 |  |  |  |
|                | EDITAR FAVORITOS            | BORRAR FAVORITOS                   |                | CAMB<br>MEMO                    | IO DE NOMBR<br>RIA              | E DE          | página 33 |  |  |  |
|                | MODO DE SEÑAL <sup>*1</sup> | ·                                  |                |                                 |                                 |               | página 33 |  |  |  |

\*1. Solamente señales COMPUTER/COMPONENT/HDMI

### Navegación por el menú

| POSICIÓN       POSICIÓN H       • Por defecto: 0       págir         POSICIÓN V       • Por defecto: 0       págir         RELOJ*1       • Por defecto: 0       págir         FASE DEL RELOJ*2       • Por defecto: 0       págir         ASPECTO       4:3       16:9       14:9       págir         ZOOM1       ZOOM2       DESPLAZAM. V       págir         WSS*3       QN       OFF       págir         OVER SCAN*4       • Por defecto: 0       págir         AUTO AJUSTE*5       Por defecto: 0       págir         IDIOMA       Image: Comparison of the tail of the tail of tail of the tail of tail of t |       |
|----------------------------------------------------------------------------------------------------|-------|
| POSICIÓN V       • Por defecto: 0       págir         RELOJ*1       • Por defecto: 0       págir         FASE DEL RELOJ*2       • Por defecto: 0       págir         ASPECTO       4:3       16:9       14:9       págir         ZOOM1       ZOOM2       DESPLAZAM. V       págir         WSS*3       QN       OFF       págir         OVER SCAN*4       • Por defecto: 0       págir         AUTO AJUSTE*5       págir       págir         DEUTSCH       1/2       POLSKI       2/2         POLSKI       češtiNA       2/2                                                                                                    | ıa 34 |
| RELOJ*1       • Por defecto: 0       págir         FASE DEL RELOJ*2       • Por defecto: 0       págir         ASPECTO       4:3       16:9       14:9       págir         ZOOM1       ZOOM2       DESPLAZAM. V       págir         WSS*3       ON       OFF       págir         OVER SCAN*4       • Por defecto: 0       págir         TRAPECIO       • Por defecto: 0       págir         AUTO AJUSTE*5       págir         DEUTSCH       1/2       POLSKI         FRANÇAIS       1/2       2/2                                                                                                    | ia 34 |
| FASE DEL RELOJ*2       • Por defecto: 0       págir         ASPECTO       4:3       16:9       14:9       págir         ZOOM1       ZOOM2       DESPLAZAM. V       págir         WSS*3       ON       OFF       págir         OVER SCAN*4       • Por defecto: 0       págir         TRAPECIO       • Por defecto: 0       págir         AUTO AJUSTE*5       págir         DEUTSCH       1/2       POLSKI         FRANÇAIS       1/2       POLSKI         ČEŠTINA       2/2                                                                                                    | ia 34 |
| ASPECTO       4:3       16:9       14:9       págir         ZOOM1       ZOOM2       DESPLAZAM. V       págir         WSS*3       ON       OFF       págir         OVER SCAN*4       • Por defecto: 0       págir         TRAPECIO       • Por defecto: 0       págir         AUTO AJUSTE*5       págir         DEUTSCH       1/2       POLSKI         FRANÇAIS       1/2       2/2                                                                                                    | na 34 |
| ZOOM1       ZOOM2       DESPLAZAM. V         H-FIT       V-FIT       PRECISO         WSS*3       ON       OFF       págir         OVER SCAN*4       • Por defecto: 0       págir         TRAPECIO       • Por defecto: 0       págir         AUTO AJUSTE*5       págir         DEUTSCH       1/2         FRANÇAIS       1/2                                                                                                    | na 34 |
| H-FIT       V-FIT       PRECISO         WSS*3       ON       OFF       págir         OVER SCAN*4       • Por defecto: 0       págir         TRAPECIO       • Por defecto: 0       págir         AUTO AJUSTE*5       págir         IDIOMA       1/2       2/2         DEUTSCH       FRANÇAIS       1/2                                                                                                    |       |
| WSS*3     ON     OFF     págir       OVER SCAN*4     • Por defecto: 0     págir       TRAPECIO     • Por defecto: 0     págir       AUTO AJUSTE*5     págir       IDIOMA     1/2       DEUTSCH     1/2       FRANÇAIS     1/2                                                                                                    |       |
| OVER SCAN*4     • Por defecto: 0     págir       TRAPECIO     • Por defecto: 0     págir       AUTO AJUSTE*5     págir       IDIOMA     1/2     2/2       DEUTSCH     FRANÇAIS     2/2                                                                                                    | ia 36 |
| TRAPECIO     • Por defecto: 0     págir       AUTO AJUSTE*5     págir       IDIOMA     1/2     2/2       DEUTSCH     POLSKI     2/2       FRANÇAIS     ČEŠTINA                                                                                                    | ia 36 |
| AUTO AJUSTE <sup>*5</sup> págir<br>IDIOMA       IDIOMA     1/2       DEUTSCH     2/2       FRANÇAIS     ČEŠTINA                                                                                                    | na 36 |
| IDIOMA     1/2     2/2       DEUTSCH     POLSKI       FRANÇAIS     ČEŠTINA                                                                                                    | ia 36 |
| 1/2     1/2     2/2       DEUTSCH     POLSKI       FRANÇAIS     ČEŠTINA                                                                                                    |       |
| BEUTSCH     POLSKI       FRANÇAIS     ČEŠTINA                                                                                                    |       |
|                                                                                                    |       |
| ESPAÑOL MAGYAB                                                                                                    |       |
| ITALIANO                                                                                                    |       |
| PORTUGUÊS ไทย                                                                                                    |       |
| SVENSKA 한국어                                                                                                    |       |
| NORSK                                                                                                    |       |
|                                                                                                    |       |
|                                                                                                    |       |
| BOTÓN HDMI 1 IN TEMPORIZADOR págir                                                                                                    | ia 37 |
| DE FUNCION HDMI 2 IN CARGAR FAVORITOS                                                                                                    |       |
| COMPUTER IN NORMAL (MODO IMAGEN)                                                                                                    |       |
|                                                                                                    |       |
| S-VIDEO IN VIVID CINEMA (MODO IMAGEN)                                                                                                    |       |
|                                                                                                    |       |
|                                                                                                    |       |
|                                                                                                    |       |
| OPCIONES GUIA ENTRADA DETALLE SIMPLE OFF págir                                                                                                    | ia 38 |
| DISEÑO OSD <u>TYPE1</u> TIPO2 TIPO3 págir                                                                                                    | na 38 |
| POSICIÓN OSD SUPERIOR APPIBA CENTRO SUPERIOR Dágir                                                                                                    | 2 38  |
|                                                                                                    | a 50  |
| <u>CENTRO</u>                                                                                                    |       |
| INFERIOR IZQUIERDA ABAJO CENTRO                                                                                                    |       |
| COLOR FONDO AZUL NEGRO págir                                                                                                    | na 38 |
| LOGO INICIAL <u>ON</u> OFF págir                                                                                                    | na 38 |
| AUTO BÚSQUEDA <u>ON</u> OFF págir                                                                                                    | ia 38 |
| NIVEL DE SEÑAL HDMI <u>NORMAL</u> EXPANDIR págir                                                                                                    | ia 38 |
| INSTALACIÓN FRONTAL/MESA FRONTAL/TECHO págir                                                                                                    | ia 38 |
| RETRO/MESA TRASERO/TECHO                                                                                                    |       |
| TEMPORIZADOR <u>OFF</u> 60 MIN. 90 MIN. 120 MIN. págir                                                                                                    | ia 39 |
| 150 MIN. 180 MIN. 210 MIN. 240 MIN.                                                                                                    | 20    |
| ALITOD DAJO ALIO pagir                                                                                                    | 19 29 |
| LÁMPARA NORMAL MODO ECONÓMICO págir                                                                                                    | ia 39 |
| TIEMPO LÁMPARA págir                                                                                                    | ia 39 |
| PATRÓN DE ENSAYO págir                                                                                                    | ia 39 |

\*1. Señales COMPONENT/COMPUTER solamente

\*2. Señales COMPONENT solamente

\*3. Señales VIDEO/S-VIDEO/COMPONENT solamente

\*4. No disponible con señales **COMPUTER** \*5. Señales **COMPUTER** solamente

# Menú IMAGEN

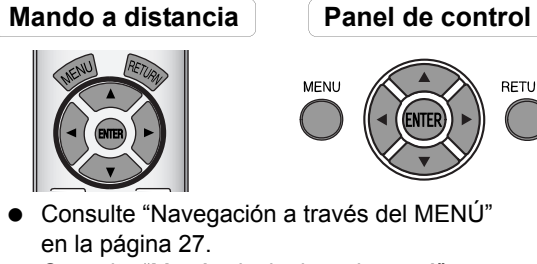

RETURN

• Consulte "Menú principal y sub-menú" en la página 28.

# **MODO IMAGEN**

Dependiendo del entorno de proyección, puede utilizar estos ajustes de parámetro predeterminados para optimizar la proyección de la imagen. Pulse ◀ ► para pasar cíclicamente por las opciones.

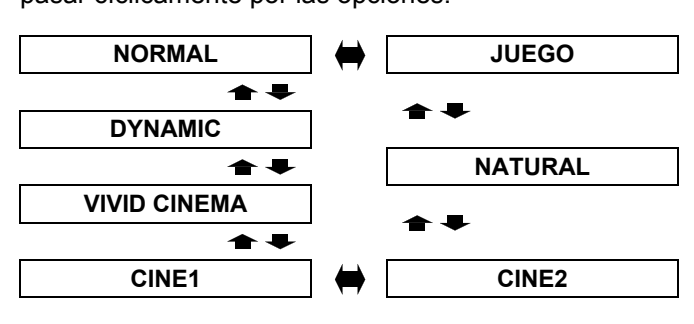

#### Recomendado para ver en una habitación con luz.

| NORMAL             | Ajuste para una imagen en general, por ejemplo deportes |
|--------------------|---------------------------------------------------------|
| DYNAMIC            | Ajuste brillante y definido                             |
| VIVID CINEMA       | Ajuste de color más vivo y nítido                       |
| JUEGO              | Ajuste para juegos                                      |
| Recomendado para v | er en una habitación oscura.                            |
| CINE1              | Colores estilo Hollywood                                |
| CINE2              | Ajuste de color más intenso<br>v cálido                 |

Reproduce el color original

| NOT | Δ |
|-----|---|

NATURAL

· Puede llevar tiempo hasta que el modo seleccionado se establezca.

de la imagen

#### Reproducción de color de una imagen sRGB

Para reproducir el color original de imágenes S-VIDEO con precisión, establezca lo siguiente.

- 1. Pulse el botón AJUSTE DE IMAGEN y seleccione NATURAL.
- 2. Pulse el botón POR DEFECTO para restaurar los otros elementos del sub-menú.
- 3. Pulse el botón RETURN una vez para volver al menú principal y seleccione OPCIONES.
- 4. Establezca el menú LAMP POWER en NORMAL.

### **CONTRASTE**

Puede ajustar el contraste de la imagen proyectada. Ajuste el BRILLO por adelantado si fuera necesario.

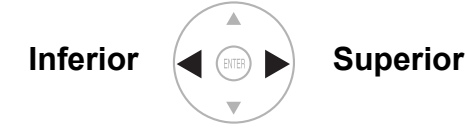

Rango de ajuste: de -32 a +32

#### RRI

Puede ajustar el brillo de la imagen proyectada.

Más oscuro Más claro

Rango de ajuste: de -32 a +32

COLOR

Puede ajustar la saturación de color de la imagen proyectada.

- Más claro Más oscuro
- Rango de ajuste: de -32 a +32
- Cuando se conecta la señal COMPUTER, sólo está disponible con las siguientes señales. 1 125 (1 080)/60i 1 125 (1 080)/50i
  - 1 125 (1 080)/60p 1 125 (1 080)/50p

### ΓΙΝΤΕ

Puede ajustar el tono de la piel de la imagen proyectada.

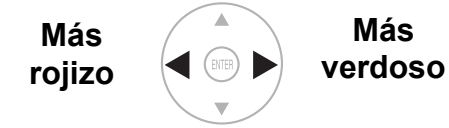

- Rango de ajuste: de -32 a +32
- Cuando se conecta la señal COMPUTER, sólo está disponible con las siguientes señales. 1 125 (1 080)/60i
  - 1 125 (1 080)/50i 1 125 (1 080)/50p
  - 1 125 (1 080)/60p

### DEFINICION

Puede ajustar la definición de la imagen proyectada.

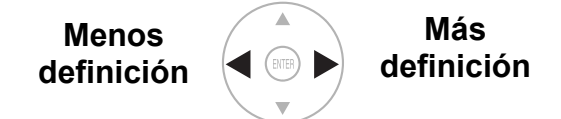

El rango de ajuste variará en función de la señal de entrada seleccionada.

## **TEMPERATURA COLOR**

Puede ajustar la temperatura de color de la imagen proyectada.

> Menos azulado

Menos rojizo

• Rango de ajuste: de -6 a +6

## **IRIS DINÁMICO**

Puede activar/desactivar el sistema de ajuste automático de la lámpara y el iris del objetivo, los cuales controlan el contraste y el nivel de negro.

- ON: Ajuste automático
- OFF: Sin ajuste

## LIGHT HARMONIZER

El sensor de iluminación detecta el brillo de la habitación y mantiene la iluminación en equilibrio automáticamente. Si es necesario, puede activar/desactivar esta función desde MODO, o ajustarla manualmente desde MANUAL pulsando ◀ ►.

Rango de ajuste: de -8 a +8

#### NOTA:

· Para asegurar el correcto desempeño del LIGHT HARMONIZER, no interrumpa la luz en el sensor iluminación. Consulte "Cuerpo del proyector" en la página 12.

## MENÚ AVANZADO

Puede realizar ajustes más detallados de la imagen de forma manual.

### GAMMA

Puede ajustar la intensidad lineal a 3 niveles. Pulse < > para aumentar/decrecer un punto.

| Niveles     | Ajuste por defecto |
|-------------|--------------------|
| GAMMA ALTA  | 0                  |
| GAMMA MEDIA | 0                  |
| GAMMA BAJA  | 0                  |

Rango de ajuste: de -8 a +8

### **CONTRASTE**

Puede ajustar la cantidad de contraste de colores RGB individualmente. Pulse ◀ ► para aumentar/ decrecer un punto.

| Ajuste por defecto |
|--------------------|
| 0                  |
| 0                  |
| 0                  |
|                    |

Rango de ajuste: de -16 a +16

### **BRILLO**

Puede ajustar el brillo de colores RGB individualmente. Pulse ◀ ► para aumentar/ decrecer un punto.

| RGB      | Ajuste por defecto |
|----------|--------------------|
| BRILLO R | 0                  |
| BRILLO G | 0                  |
| BRILLO B | 0                  |

#### • Rango de ajuste: de -16 a +16

### ADMINISTRACIÓN DE COLOR

Puede administrar sus propios ajustes de color definidos. Consulte "Ajuste de su propio perfil de color" en la página 24.

### **REDUCCIÓN DE RUIDO**

Puede encender o apagar el sistema de reducción de ruido automático. Pulse ◀ ► para seleccionar el ajuste requerido.

- Reducción automática de ruido • ON:
- OFF: Sin reducción de ruido

### MPEG NR (Reducción de ruido)

Puede encender o apagar el sistema de reducción de ruido automático para imágenes en formato MPEG. El sistema minimiza el ruido de blogue y de mosquito para eliminar los bordes recortados, proporcionando una imagen en general más suave. Pulse ◀ ► para seleccionar el ajuste requerido.

- ON:
  - Activado OFF: Desactivar
- NOTA:

•

 Sistema MPEG NR no disponible con señales COMPUTER/HDMI (VGA480).

### REALIDAD CINEMATOGRÁFICA

Puede encender o apagar el sincronizador automático de imagen para imágenes de 24 fotogramas por segundo, tales como películas. Pulse

- para seleccionar el ajuste requerido. • ON: Activado
- OFF: Desactivar

#### NOTA:

• REALIDAD CINEMATOGRÁFICA es eficaz sólo con señales entrelazadas.

### SISTEMA DE TV

Cuando la señal de vídeo es cambiada, el ajuste se activa automáticamente.

Puede activar el ajuste manualmente para que coincidan los datos de vídeo. Pulse ◀ ► para pasar cíclicamente por las opciones.

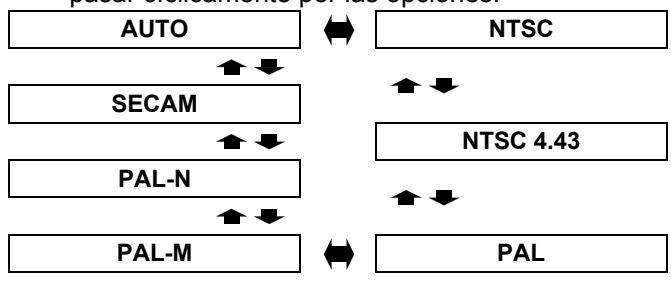

#### NOTA:

 El AUTO setting se seleccionará a partir de NTSC/ NTSC 4.43/PAL/PAL60/PAL-M/PAL-N/SECAM.

### **GUARDAR FAVORITOS**

Puede guardar y nombrar los ajustes del menú **IMAGEN** ajustados para un acceso al instante desde el menú **CARGAR FAVORITOS**.

- 1. Ajuste los elementos del menú **IMAGEN** requeridos.
- 2. Seleccione **GUARDAR FAVORITOS** y pulse el botón **ENTER**.
- 3. Seleccione el ajuste de memoria requerido y pulse el botón ENTER.
  - Se mostrará la pantalla de confirmación. Seleccione OK y pulse el botón ENTER.
  - El indicado con ★ está en uso y con ☆ está vacío.
- Utilice ▲ ▼ ◀ ► para especificar la ubicación del carácter requerido y pulse el botón ENTER.
  - Puede introducir hasta 16 caracteres.
     FAVOURITE NAME CHANGE
     A B C D E F G H I J K L M N O P Q R S T U V W X Y Z a b c d e f g h i j k I m n o p q r s t u v w x y z
     0 1 2 3 4 5 6 7 8 9 SPACE
     I # \$ % & ' \* + - / = ? @ \ ^ \_\_` ( ) < > [ ] { } , . : ;
- 5. Repita el paso 4 hasta que termine la línea de texto.

CANCEL

OK

- Mueva el cursor a BORRAR TODO y pulse el botón ENTER para borrar toda la línea de texto introducida.
- Pulse el botón DEFAULT para borrar el último carácter introducido o indicado con el cursor en el cuadro de texto.
- Para introducir un carácter en la línea de texto introducida, mueva el cursor al cuadro de texto para seleccionar el lugar preciso y pulse ▼ y lleve a cabo el paso 4.
- 6. Seleccione **OK** y pulse el botón **ENTER** para ajustar el texto introducido como nombre.

#### NOTA:

 Si deja el cuadro de texto vacío y guarda, el número de memoria por defecto se introducirá como nombre.

### **CARGAR FAVORITOS**

Puede acceder a los ajustes guardados al instante. Consulte "Cambio de los ajustes preestablecidos" en la página 22.

- 1. Seleccione el ajuste requerido de FAVORITO1 8.
  - Los ajustes sin definir no se podrán seleccionar.
- 2. Pulse ENTER para activar.

#### NOTA:

Si no ha guardado ningún ajuste, FAVORITO1 - 8 no se mostrará.

## **EDITAR FAVORITOS**

Puede editar los ajustes de memoria nombrados.

#### Borrar un ajuste de memoria

- 1. Seleccione **BORRAR FAVORITOS** y pulse el botón **ENTER**.
- 2. Seleccione el ajuste de memoria requerido y pulse el botón ENTER.
  - Si selecciona **BORRAR TODO**, puede borrar todos los ajustes de memoria guardados.
- 3. Seleccione **OK** en la pantalla de confirmación y pulse el botón **ENTER**.
- Cambio del nombre del ajuste

#### de memoria

- 1. Seleccione el ajuste de memoria requerido y pulse el botón **ENTER**.
- Utilice ▲ ▼ ◀ ► para especificar la ubicación del carácter requerido y pulse el botón ENTER.
  - Puede introducir hasta 16 caracteres.

| FA | 41 | 0 | UR | RIT | E١ | ١A | ME | C | ΗA | N | GE |    |    |            |
|----|----|---|----|-----|----|----|----|---|----|---|----|----|----|------------|
|    |    |   |    |     |    |    |    |   |    |   |    |    |    |            |
|    | A  | В | С  | D   | E  | F  | G  | Н | 1  | J | Κ  | L  | Μ  | ALL DELETE |
|    | Ν  | 0 | Ρ  | Q   | R  | S  | Т  | U | ٧  | W | Х  | Υ  | Ζ  |            |
|    | а  | b | С  | d   | е  | f  | g  | h | i  | j | k  | Ι  | m  |            |
|    | n  | 0 | р  | q   | r  | S  | t  | u | ۷  | Ŵ | Х  | у  | Ζ  | ]          |
|    | 0  | 1 | 2  | 3   | 4  | 5  | 6  | 7 | 8  | 9 | SF | PA | CE | ]          |
|    | !  | " | #  | \$  | %  | &  | '  | * | +  | - | 1  | =  | ?  | @\^        |
| Ľ  | _  |   |    | ~   | (  | )  | <  | > | l  |   | {  | }  | ,  |            |
|    |    |   | [  |     |    | (  | ЭK |   |    |   | C  | ٩N | CE | EL         |

- 3. Repita el paso 4 hasta que termine la línea de texto.
  - Mueva el cursor a BORRAR TODO y pulse el botón ENTER para borrar toda la línea de texto introducida.
  - Pulse el botón DEFAULT para borrar el último carácter introducido o indicado con el cursor en el cuadro de texto.
  - Para introducir un carácter en la línea de texto introducida, mueva el cursor al cuadro de texto para seleccionar el lugar preciso y pulse ▼ y lleve a cabo el paso 4.
- 4. Seleccione **OK** y pulse el botón **ENTER** para ajustar el texto introducido como nombre.

#### NOTA:

• Si no ha guardado ningún ajuste, **FAVORITO1 - 16** no se mostrará.

### MODO DE SEÑAL

Se mostrará la señal actual seleccionada. Esto está disponible con señales procedentes de **COMPUTER IN**/ **COMPONENT IN/HDMI IN** únicamente.

#### NOTA:

 Consulte "Lista de señales compatibles" en la página 45.

# Menú POSICIÓN

#### Mando a distancia

#### Panel de control

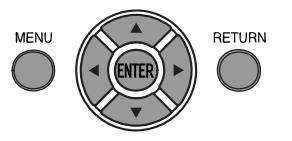

Mover

- Consulte "Navegación a través del MENÚ" en la página 27.
- Consulte "Menú principal y sub-menú" en la página 28.

### POSICIÓN H

Puede mover la imagen proyectada horizontalmente para un ajuste más preciso.

Mover a la izquierda a la derecha

### POSICIÓN V

Puede mover la imagen proyectada verticalmente para un ajuste más preciso.

Mover hacia abajo

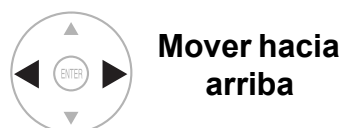

### RELOJ

Si tiene patrones de interferencia de la imagen proyectada, que a veces tiene que ver con un murmullo o ruido, puede minimizarlo pulsando ◀ ► para ajustar la frecuencia del reloj. (Disponible con señales procedentes de COMPUTER IN únicamente)

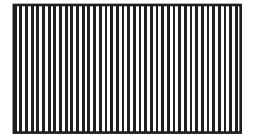

### NOTA:

- · Si la frecuencia del reloj de puntos de la señal proyectada es superior a 150 MHz, puede que el ajuste no marque ninguna diferencia.
- Se debe ajustar RELOJ antes de ajustar la FASE RELOJ.

## **FASE DEL RELOJ**

Si necesita más ajustes por la misma razón que el ajuste RELOJ, puede realizar un ajuste preciso del tiempo del reloj. Pulse ◀ ► para ajustar. (Disponible con señales procedentes de COMPUTER IN COMPONENT IN únicamente)

#### NOTA:

- Si la frecuencia del reloj de puntos de la señal proyectada es superior a 150 MHz, puede que el ajuste no marque ninguna diferencia.
- Señales disponibles a partir de COMPONENT IN: 1 125 (1 080)/60i, 1 125 (1 080)/50i, 1 125 (1 080)/60p, 1 125 (1 080)/50p, 1 125 (1 080)/24p, 750 (720)/60p, 750 (720)/50p

### ASPECTO

Puede cambiar la relación de aspecto manualmente cuando sea necesario.

### La relación de aspecto depende de las señales

Pulse ◀ ► para pasar cíclicamente por las relaciones de aspecto. El patrón del ciclo depende de las señales conectadas.

| VÍDEO/<br>S-VIDEO    | <ul> <li>4:3 → 16:9 → 14:9 → ZOOM1 →<br/>ZOOM2 → PRECISO</li> <li>AUTO → 4:3 → 16:9 → PRECISO →<br/>ZOOM<br/>señal NTSC</li> </ul>                                                                                                    |
|----------------------|----------------------------------------------------------------------------------------------------|
| COMPUTER<br>(RGB)    | <ul> <li>4:3 → 16:9 → DESPLAZAM. V</li> <li>4:3 → 16:9<br/>señales VGA o SVGA</li> <li>Señales<br/>PANORÁMICO480/600/720/768/<br/>768-2/800/900 no cambiables</li> </ul>                                                                                                    |
| HDMI                 | <ul> <li>4:3 → 16:9</li> <li>Señales 16:9 → AJUSTE H →<br/>AJUSTE V → ZOOM</li> <li>1 125 (1 080)/50i, 1 125 (1 080)/60i,<br/>1 125 (1 080)/50p, 1 125 (1 080)/60p,<br/>1 125 (1 080)/24p, 750 (720)/50p<br/>y750 (720)/60p</li> <li>Señales 4:3 → 16:9 → PRECISO →<br/>ZOOM</li> <li>525p (480p) y625p (576p)</li> </ul>                                     |
| COMPONENT<br>(YPBPR) | <ul> <li>4:3 → 16:9 → 14:9 → PRECISO → ZOOM1 → ZOOM2<br/>625i (576i), 625p (576p)</li> <li>AUTO → 4:3 → 16:9 → PRECISO → ZOOM<br/>525i (480i), 525p (480p)</li> <li>16:9 → AJUSTE H → AJUSTE V<br/>1 125 (1 080)/50i, 1 125 (1 080)/60i,<br/>1 125 (1 080)/50p, 1 125 (1 080)/60p,<br/>1 125 (1 080)/24p, 750 (720)/50p,<br/>750 (720)/60p señales</li> </ul> |

### Opciones de relación de aspecto y ejemplo de proyección

Si aplica las opciones de relación de aspecto a la imagen proyectada, el resultado será el siguiente. El resultado puede variar en función de las señales de entrada. Consulte "Cambio de la relación de aspecto" en la página 23.

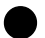

#### **VÍDEO/ S-VIDEO/COMPONENT**

No disponible con señales 1 125 (1 080)/50i, 1 125 (1 080)/60i, 1 125 (1 080)/50p, 1 125 (1 080)/60p, 1 125 (1 080)/24p, 750 (720)/50p y 750 (720)/60p.

|                 |                                                                                                    | 4:3                                                        | Señal<br>comprimida  | Buzón de<br>16:9 | Buzón de<br>14:9                                       | Cinescopio<br>2.35:1 |
|-----------------|----------------------------------------------------------------------------------------------------|------------------------------------------------------------|----------------------|------------------|--------------------------------------------------------|----------------------|
| Tamaño original |                                                                                                    |                                                            |                      | 00 00            |                                                        | 000_000              |
| 4:3             | Proyecta a 4:3.                                                                                                    | $^{\circ}_{\circ}$                                         |                      | 00000            | $^{\circ}$ $^{\circ}$ $^{\circ}$ $^{\circ}$ $^{\circ}$ | 000 000              |
| 16:9            | Se ajusta horizontalmente a 16:9.                                                                                                    | $^{\circ}_{\circ}^{\circ}_{\circ}^{\circ}_{\circ}^{\circ}$ |                      |                  |                                                        | 000 000              |
| PRECISO         | Se ajusta horizontalmente para<br>ajustarse a 16:9. Más cerca del<br>extremo, más extendida. No disponible<br>con señales <b>ORDENADOR</b> . | $^{\circ}_{\circ}$                                         | 00<br>00<br>00<br>00 | 00 00<br>00 00   | $^{\circ}$ $^{\circ}$ $^{\circ}$ $^{\circ}$            | 000<br>000<br>000    |
| ZOOM/<br>ZOOM1  | Se ajusta al tamaño 16:9 con<br>conservación de relación original.<br>Salga del modo de menú y pulse<br>▲ ▼ para ajustar verticalmente.      |                                                            |                      |                  |                                                        | 000_000              |
| ZOOM2           | Se ajusta al tamaño del cinescopio<br>sin incluir el buzón. Salga del modo<br>de menú y pulse ▲ ▼ para ajustar<br>verticalmente.             |                                                            |                      |                  |                                                        |                      |
| 14:9            | Se ajusta a 14:9.                                                                                                    | $\bigcirc \bigcirc \bigcirc \bigcirc \bigcirc \bigcirc$    |                      | 00_00            | $^{\circ}_{\circ}$                                     | 000_000              |

#### Señales COMPONENT

Disponible con señales 1 125 (1 080)/50i, 1 125 (1 080)/60i, 1 125 (1 080)/50p, 1 125 (1 080)/60p, 1 125 (1 080)/24p, 750 (720)/50p y 750 (720)/60p

|          |                                                                                                    | 4:3                | 16:9                                                                                                    | Cinescopio |
|----------|----------------------------------------------------------------------------------------------------|--------------------|----------------------------------------------------------------------------------------------------|------------|
|          | Tamaño original                                                                                                | $^{\circ}_{\circ}$ | $\bigcirc \bigcirc \bigcirc \bigcirc \bigcirc \bigcirc \bigcirc \bigcirc \bigcirc \bigcirc \bigcirc \bigcirc \bigcirc \bigcirc \bigcirc \bigcirc \bigcirc \bigcirc \bigcirc $ | 000_000    |
| AJUSTE H | Se ajusta horizontalmente a 16:9.                                                                              |                    |                                                                                                    | 00000000   |
| AJUSTE V | Se ajusta verticalmente a 16:9. Salga y pulse ▲ ▼ para desplazar la imagen y ajustar el extremo verticalmente. |                    |                                                                                                    | 000 000    |

#### Señales COMPUTER

DESPLAZAM. V

Salga y pulse ▲ ▼ para desplazar la imagen de las señales COMPUTER para ajustar el borde verticalmente.

# WSS

**WSS** (Señalización de pantalla ancha) detecta si se introduce una señal **PAL**/625p (576p)/625i (576i) y que esta tenga una señal de identificación y cambia la relación de aspecto al ajuste requerido automáticamente. Puede apagar el sistema manualmente.

## **OVER SCAN**

Si los 4 extremos de una imagen caen parcialmente, puede utilizar esta función para ajustarla y proyectarla correctamente.

- Rango de ajuste: de 0 a +10
- OVER SCAN no está disponible con señales COMPUTER.

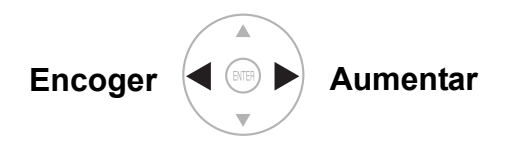

## TRAPECIO

Si el proyector se alinea de forma no perpendicular a la pantalla o si la pantalla de proyección tiene una superficie angulosa, puede corregir verticalmente la señal trapezoidal.

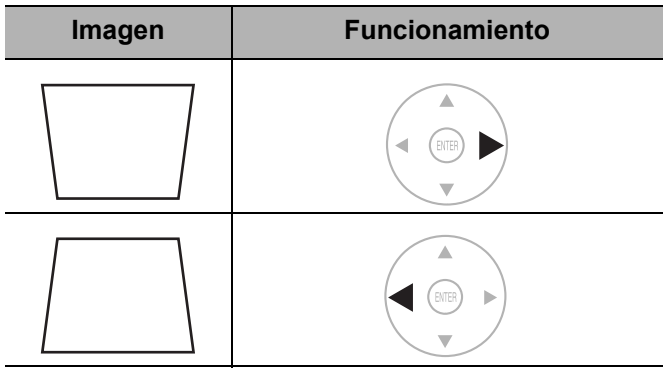

• Rango de ajuste: de -32 a 32

#### NOTA:

- Puede corregir la distorsión ± 30 grados desde el plano vertical. Para una mejor calidad de imagen, se recomienda instalar el proyector con un mínimo de distorsión.
- Se puede conservar algo de distorsión para el ajuste del cambio de lente.
- La distorsión de la pantalla del menú principal no puede corregirse.
- El resultado de la corrección de trapecio afectará la relación de aspecto y el tamaño de imagen.

## AUTO AJUSTE

Puede ajustar **POSICIÓN V**, **POSICIÓN H**, **RELOJ** y **FASE RELOJ** automáticamente cuando lo conecte vía **COMPUTER IN**. Pulse **ENTER** para ajustarlos al mismo tiempo.

# BOTÓN DE FUNCIÓN

#### Mando a distancia

Panel de control

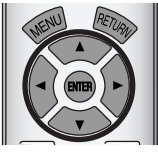

- Consulte "Navegación a través del MENÚ" en la página 27.
- Consulte "Menú principal y sub-menú" en la página 28.

# **BOTÓN DE FUNCIÓN**

Puede asignar un menú de uso frecuente al botón **FUNCIÓN** para acceso directo. Pulse ◀ ► para seleccionar la opción del menú deseado y pulse el botón **ENTER**.

| HDMI 1 IN        |           |
|------------------|-----------|
| HDMI 2 IN        |           |
| COMPUTER IN      | nágina 26 |
| COMPONENT IN     | pagina 20 |
| S-VIDEO IN       |           |
| VÍDEO IN         |           |
| EN BLANCO        | página 37 |
| AUTO AJUSTE      | página 36 |
| LIGHT HARMONIZER | página 31 |

| TEMPORIZADOR                  | página 39 |
|-------------------------------|-----------|
| CARGAR FAVORITOS              | página 32 |
| NORMAL                        |           |
| DYNAMIC                       |           |
| VIVID CINEMA                  |           |
| CINE1                         | página 30 |
| CINE2                         |           |
| NATURAL                       |           |
| JUEGO (Ajuste predeterminado) |           |

#### Función EN BLANCO

Puede detener la proyección temporalmente para ahorrar energía eléctrica. Para salir del modo en blanco, pulse cualquier botón excepto el botón **LIGHT**.

# Menú OPCIÓN

#### Mando a distancia

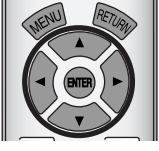

#### Panel de control

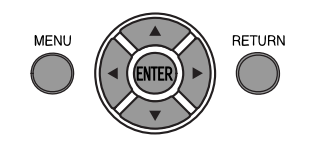

- Consulte "Navegación a través del MENÚ" en la página 27.
- Consulte "Menú principal y sub-menú" en la página 28.

## **GUÍA ENTRADA**

Cuando se cambia el método de entrada, la guía aparece en la esquina superior derecha de la pantalla. Los siguientes métodos de visualización están disponibles. Pulse ◀ ► para pasar cíclicamente por las opciones.

| Opciones | Función                                                                                                    |
|----------|----------------------------------------------------------------------------------------------------|
| OFF      | Desactivar la guía.                                                                                                    |
| SIMPLE   | Mostrar el menú de entrada por texto.<br>La <b>GUÍA ENTRADA</b> desaparecerá<br>después de 5 segundos de inactividad.    |
| DETALLE  | Mostrar el menú de entrada por gráfico.<br>La <b>GUÍA ENTRADA</b> desaparecerá<br>después de 10 segundos de inactividad. |

### DISEÑO OSD

Puede cambiar el color de fondo del menú. Pulse ◀ ► para pasar cíclicamente por las opciones.

- TYPE1 Trasera semi-transparente
- TIPO2 Azul sólido
- **TIPO3** Azul oscuro semi-transparente

### POSICIÓN OSD

Puede cambiar la posición en la que visualizar el menú. Pulse ◀ ► para pasar cíclicamente por las opciones.

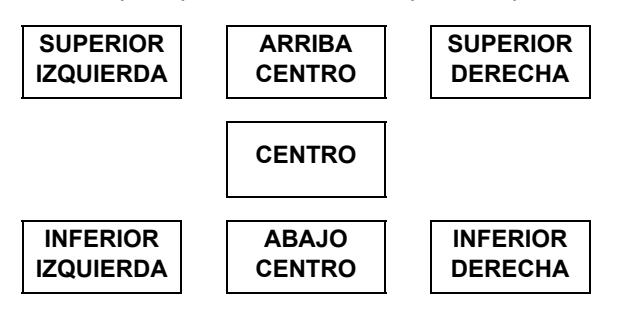

### **COLOR FONDO**

Puede elegir un color de pantalla desde **AZUL** o **NEGRO** para cuando el proyector se encuentre sin utilizar. Pulse ◀ ► para seleccionar.

### LOGO INICIAL

Puede encender o apagar el logotipo mostrado cuando arranca el proyector. Pulse ◀ ► para seleccionar la opción que desee. Se mostrará LOGO INICIAL durante 30 segundos.

- ON Activar
- OFF Desactivado

## AUTO BÚSQUEDA

Cuando el proyector está encendido, los terminales de entrada se detectan y se selecciona automáticamente una señal de entrada. Puede encender o apagar el sistema. Pulse ◀ ► para pasar cíclicamente por las opciones.

• ON

Activar

OFF Desactivado

#### NOTA:

 Cuando no se detecta señal, la última entrada utilizada se seleccionará.

## NIVEL DE SEÑAL HDMI

Cuando no se proyecta normalmente un HDMI, puede cambiar el nivel de la señal HDMI a **NORMAL** 

o **EXPANDIR**. Pulse **◄** ► para seleccionar la opción requerida.

• ON:

- Nivel de señal HDMI general
- OFF: Nivel de señal HDMI expandida

#### NOTA:

 NIVEL DE SEÑAL HDMI no está disponible con algunos equipamientos.

### INSTALACIÓN

Cuando instale el proyector, seleccione el método de proyección de acuerdo con la posición del proyector. Pulse ◀ ► para cambiar entre las opciones. Consulte "Método de proyección" en la página 15.

| FRONTAL/MESA  | Configuración en mesa/suelo<br>y proyección frontal              |
|---------------|------------------------------------------------------------------|
| FRONTAL/TECHO | Montaje en techo y proyección<br>frontal                         |
| RETRO/MESA    | Ajuste de sobremesa/suelo y<br>proyección desde la parte trasera |
| TRASERO/TECHO | Montaje en techo<br>y retroproyección                            |

## TEMPORIZADOR

Puede seleccionar la duración de tiempo requerido y ajustar el temporizador para apagar el proyector automáticamente. 3 minutos antes del apagado se mostrará la cuenta atrás de minutos en la esquina inferior derecha. Pulse ◀ ► para pasar cíclicamente por las opciones.

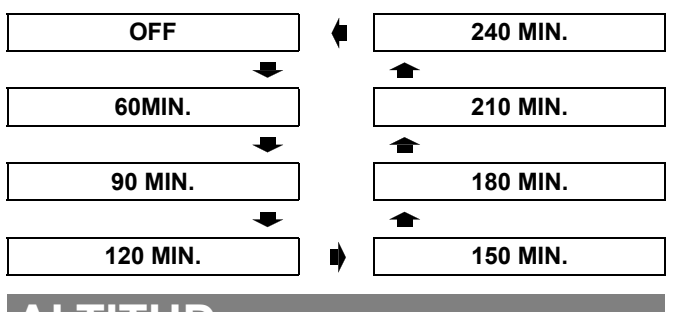

### ALTITUD

Si utiliza el proyector a gran altura, el ajuste **ALTITUD** necesita estar colocado en la posición **ALTO** para ajustar la velocidad alta del ventilador. Pulse ◀ ► para seleccionar la opción que desee.

- BAJO
- La velocidad del ventilador es baja.
- ALTO La velocidad del ventilador es alta.

#### NOTA:

- A 1.400 m (4.593 ft) por encima del nivel del mar, el ajuste debe ser ALTO.
- El volumen del ruido del ventilador depende del ajuste **ALTITUD**.

# ALIMENTACIÓN LÁMPARA

Puede ajustar la potencia de la lámpara para ahorrar electricidad, prolongar la vida de la lámpara y reducir el ruido.

| Opciones       | Función                                  |
|----------------|------------------------------------------|
| NORMAL         | Cuando se requiere mayor<br>iluminación. |
| MODO ECONÓMICO | Cuando se requiere menor<br>iluminación. |

#### NOTA:

 Cuando no se detecta señal de entrada, se deshabilita la función.

## **TIEMPO LÁMPARA**

Puede comprobar durante cuánto tiempo se ha utilizado la lámpara.

#### NOTA:

 TIEMPO LÁMPARA es una cuestión relevante para el tiempo de reemplazo de la lámpara. Consulte "Reemplazo de la unidad de la lámpara" en la página 42.

## PATRÓN DE TEST

Puede utilizar 2 patrones de test diferentes para ajustar el enfoque de la imagen.

 Pulse el botón ENTER para visualizar el patrón de prueba 1 y ajustar el enfoque con el anillo de enfoque.

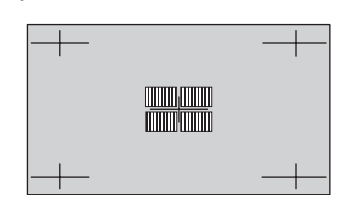

2. Pulse el botón **ENTER** para visualizar el patrón de prueba 2 y ajustar el enfoque con el anillo de enfoque una vez más.

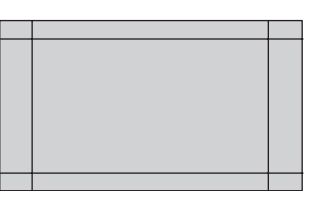

3. Pulse **MENU** o **RETURN** para volver al menú anterior o pulse repetidamente para volver a la pantalla.

- Cuando el proyector y/o pantalla están inclinados, ajuste el enfoque en el centro de la imagen. Los extremos superior e inferior pueden salirse del enfoque.
- Cuando la imagen se distorsiona en trapecio, ajuste **TRAPECIO** en el menú **POSICIÓN**.

# Indicador TEMP y LAMP

### Gestión de los problemas indicados

En caso de que se produzca un problema con el proyector, los indicadores **LÁMPARA** y/o **TEMP** le informarán. Solucione los problemas indicados como se describe a continuación.

- 1. Compruebe el estado de todos los indicadores y del proyector, y apague el proyector de forma correcta.
- 2. Encuentre la causa del problema por el estado de los indicadores LÁMPARA y/o TEMP.
- 3. Siga las instrucciones siguientes para cada indicación y resuelva el problema.
- 4. Encienda el proyector correctamente y verifique que el indicador no está indicando ya ningún problema.

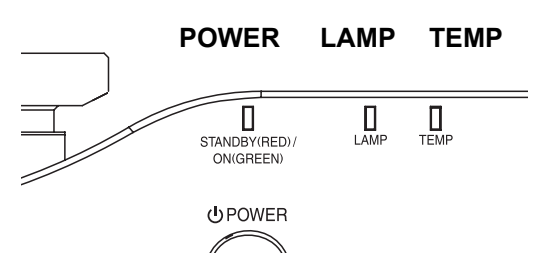

#### NOTA:

• Si no encuentra ningún problema o el problema persiste, no encienda el proyector. Póngase en contacto con un centro de servicio técnico autorizado.

### Indicador LÁMPARA

| Indicador            | ● Se ilumina en rojo                                                              | ● Parpadea en rojo                                                                                                    | ● Parpadea en rojo                                                      |                                                                           |  |  |
|----------------------|-----------------------------------------------------------------------------------|----------------------------------------------------------------------------------------------------|-------------------------------------------------------------------------|---------------------------------------------------------------------------|--|--|
| Problema             | TIEMPO LÁMPARA ha llegado a 1.800 horas.                                          | Fallo del circuito de la lámpara, función anormal o unidad de lámpara dañada.                                                    |                                                                         |                                                                           |  |  |
| Causa                | La unidad de la lámpara<br>se agotará en breve<br>y es necesario<br>reemplazarla. | El botón <b>MAIN</b><br><b>POWER</b> está<br>encendido de nuevo<br>antes de que la<br>lámpara se haya<br>enfriado lo suficiente. | Fallo del circuito<br>de la lámpara, función<br>anormal.                | La unidad de la lámpara<br>está dañada.                                   |  |  |
| Acción<br>correctiva | Consulte "Reemplazo<br>de la unidad<br>de la lámpara"<br>en la página 42.         | Deje enfriar la lámpara<br>por más de<br>90 segundos<br>y encienda el<br><b>POTENCIA</b><br><b>PRINCIPAL</b> .                   | Póngase en contacto<br>con un centro de servicio<br>técnico autorizado. | Consulte "Reemplazo<br>de la unidad<br>de la lámpara"<br>en la página 42. |  |  |

### Indicador TEMP

| Indicador            | <ul> <li>Iluminado en rojo y proyección estática</li> <li>Parpadeo en rojo y se apaga el botón POWER</li> </ul> |                                                                                     |                                                                        |  |  |
|----------------------|----------------------------------------------------------------------------------------------------|-------------------------------------------------------------------------------------|------------------------------------------------------------------------|--|--|
| Problema             | La temperatura dentro y/o fuera del proyector es anormalmente alta.                                             |                                                                                     |                                                                        |  |  |
| Causa                | Las aberturas de ventilación están obstruidas.                                                                  | La temperatura ambiente es demasiado alta.                                          | El filtro de aire está demasiado sucio y la ventilación es mala.       |  |  |
| Acción<br>correctiva | Retire las obstrucciones<br>de las aberturas de ventilación<br>o despeje el espacio alrededor<br>del proyector. | Reinstale el proyector<br>en un lugar con temperatura<br>controlada. Ver página 48. | Reemplace el filtro de aire<br>de la forma adecuada. Ver<br>página 41. |  |  |

# Cuidados y sustitución

### Limpieza del proyector

### Antes de limpiar el proyector

- Apague el interruptor de MAIN POWER de forma correcta y desconecte la clavija de alimentación de la toma de corriente.
- Desenchufe todos los cables del proyector.

### Limpieza de la superficie exterior del proyector

Limpie la suciedad y el polvo cuidadosamente con un paño suave.

- Si se hace difícil quitar la suciedad, moje un paño con detergente neutro diluido en agua, escurra bien el paño y limpie el proyector. Seque el proyector con un paño seco.
- No utilice bencina de petróleo, disolvente o cualquier solvente a base de alcohol, tampoco detergentes para cocina o paños químicos. Hacer caso omiso de esta precaución podría resultar en daños o alteraciones en la superficie del proyector.

### Limpieza de la superficie de la lente

Limpie la suciedad cuidadosamente con un paño sin pelusa.

• Asegúrese de que no queda suciedad ni polvo en la superficie de la lente. Se verá agrandado y proyectado en la pantalla.

### Limpieza del filtro de aire

Si el filtro de aire está excesivamente sucio, la temperatura interna del proyector aumenta y pueden producirse disfunciones. Limpie el filtro de aire de forma regular cada 100 horas de uso.

- 1. Vuelque el proyector y colóquelo sobre un paño suave cuidadosamente.
- 2. Presione la pestaña y deslice ligeramente hacia arriba el filtro de aire para quitarlo.

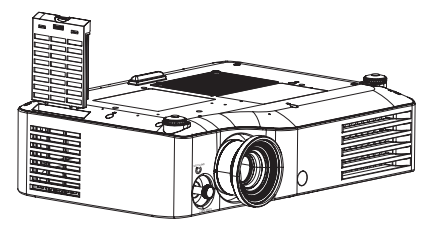

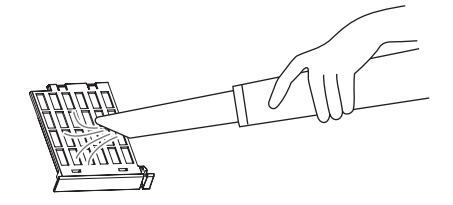

- 4. Coloque y deslice ligeramente en el filtro de aire el puerto de la toma de aire para sujetarlo.
  Asegúrese de que el filtro de aire hace clic al colocarse.

#### NOTA:

• No utilice el proyector sin sujetar el filtro de aire.

3. Aspire la suciedad y el polvo del filtro de aire.

No limpie con agua el filtro de aire

### Reemplazo del filtro de aire

El filtro de aire debería reemplazarse cuando la limpieza ya no sea eficaz y cuando reemplace la unidad de la lámpara. Se incluye un filtro de aire de reemplazo con la unidad de lámpara de reemplazo ET-LAX100. Póngase en contacto con un centro de servicio técnico autorizado para el filtro de aire opcional.

### Reemplazo de la unidad de la lámpara

### Antes de reemplazar la unidad de la lámpara

- Desactive el botón MAIN POWER de forma correcta y desconecte la clavija de alimentación de la toma de corriente.
- Asegúrese de que la unidad de la lámpara y los alrededores se enfríen suficientemente.
- Desenchufe todos los cables del proyector.
- Prepare un destornillador con cabezal Phillips.
- Póngase en contacto con el centro de servicio técnico autorizado para adquirir una unidad de lámpara de repuesto (ET-LAX100).
- Cuando el proyector esté montado en el techo, no trabaje directamente bajo el proyector o coloque la cara cerca del mismo.

#### NOTA:

- Antes de sustituir la unidad de lámpara, deje que se enfríe para evitar el riesgo de quemaduras, daños y otros peligros.
- No intente sustituir la unidad de lámpara por una unidad de lámpara no autorizada.

### Cuándo reemplazar la unidad de la lámpara

La unidad de la lámpara se consume y la luminosidad desciende con el uso. El indicador **LAMP** le informará sobre el momento de reemplazo a las 1.800 horas, y a las 2.000 horas el proyector se apagará. Estas cifras son una guía aproximada y pueden acortarse por las condiciones de uso, características de la unidad de lámpara, condiciones ambientales y demás. Puede comprobar la duración del tiempo de uso utilizando **TIEMPO LÁMPARA** en el menú **OPCIONES**.

|                   | En pantalla                                                                                                    | LÁMPARA Indicador de |
|-------------------|----------------------------------------------------------------------------------------------------|----------------------|
| Indicación        | CAMBIO DE LÁMPARA                                                                                                    |                      |
| Sobre 1.800 horas | "CAMBIO DE LÁMPARA" se muestra<br>en la parte superior izquierda de la pantalla<br>durante 30 segundos.<br>Para borrar la pantalla de inmediato, pulse<br>cualquier botón.   | Se ilumina en rojo   |
| Sobre 2.000 horas | "CAMBIO DE LÁMPARA" se muestra<br>en la parte superior izquierda de la pantalla y allí<br>permanecerá hasta que responda.<br>Para borrar la pantalla, pulse cualquier botón. |                      |

- Los tiempos de guía de 1.800 y 2.000 horas son aproximados y se basan en determinadas condiciones y no son un tiempo garantizado. La condición estimada es: ALIMENTACIÓN LÁMPARA en OPCIONES menú ajustado a NORMAL.
- Para prolongar la vida de la lámpara, ajuste el menú ALIMENTACIÓN LÁMPARA en OPCIONES a MODO ECONÓMICO. Consulte "ALIMENTACIÓN LÁMPARA" en la página 39.
- Para más información acerca de la unidad de la lámpara, tal como tiempo de garantía, vea las instrucciones incluidas con la unidad de la lámpara.

### Retirada y colocación de la unidad de la lámpara

- 1. Vuelque el proyector y colóquelo sobre un paño suave cuidadosamente.
- Utilice un desatornillador Phillips para aflojar los 2 tornillos de fijación de la unidad de lámpara hasta que giren libremente y pueda quitar la cubierta de la unidad de lámpara.
- 3. Utilice un destornillador Phillips para soltar los 2 tornillos de fijación de la unidad de la lámpara hasta que estos giren libremente.
- 4. Sujete la manija de la unidad de lámpara y con cuidado, sáquela del proyector.
- 5. Reemplace la nueva unidad de la lámpara mientras se asegura de que la dirección de inserción es correcta.
  - Presione la parte superior de la unidad de la lámpara y asegúrese de que esté instalada de forma segura.
- 6. Apriete los tornillos de fijación de la unidad de la lámpara con un destornillador Phillips.
- Instale la cubierta de la unidad de lámpara y apriete los 3 tornillos de fijación de la cubierta de la unidad de lámpara con un desatornillador Phillips.

#### Tornillos de fijación de la cubierta de la unidad de lámpara

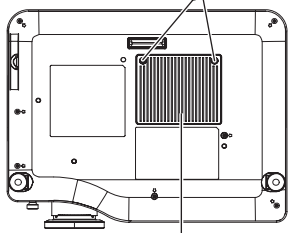

Cubierta de unidad de lámpara

Tornillos de fijación de la unidad de la lámpara

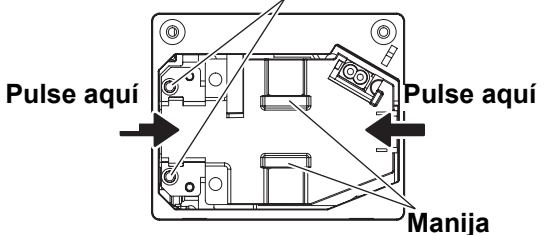

#### NOTA:

- Asegúrese de instalar la unidad de lámpara y la cubierta de la unidad de lámpara firmemente. Si no están instalados firmemente, se puede poner en funcionamiento el circuito de protección de forma que no pueda activarse la alimentación.
- Apriete el mango y mantenga la unidad de la lámpara en paralelo cuando retire la unidad de la lámpara. Algunas piezas de la lámpara están afiladas y pueden causar lesiones.
  No encienda la alimentación al quitar la cubierta de la unidad de lámpara.

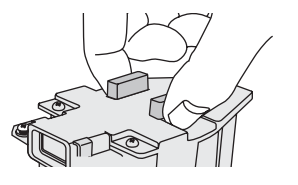

### Reinicio de TIEMPO LÁMPARA

Si el tiempo de uso de la lámpara ha superado las 2.000 horas (cuando **POWER LAMP** haya sido ajustado a **NORMAL**), el proyector pasará a modo de espera después de 10 minutos de funcionamiento aproximadamente. El procedimiento de reinicio debería, por tanto, completarse en esos 10 minutos.

- Conecte el cable de alimentación al proyector y a la toma de red, y encienda EL MAIN POWER.
- 2. Pulse el botón **POWER**.
- 3. Pulse el botón MENU para visualizar el menú.
- 4. Seleccione el menú **OPCIONES** y pulse el botón **ENTER**.
- 5. Seleccione TIEMPO LÁMPARA.

| ALTITUD    | BAJO   |
|------------|--------|
| POWER LAMP | NORMAL |
| TIEMPO     | 1820H  |

- 6. Pulse y mantenga pulsado el botón **ENTER** durante aproximadamente 3 segundos.
- 7. Se mostrará la pantalla de confirmación y seleccione **OK**.
- 8. Pulse el botón **POWER** para apagar y reiniciar la duración de **TIEMPO LÁMPARA**.
- La confirmación del tiempo de duración en TIEMPO LÁMPARA se reinicia a "0 H".

# Solución de problemas

En caso de que persista algún problema, póngase en contacto con su distribuidor.

| Problema                                  | Causa                                                                                                    | Página de referencia             |
|-------------------------------------------|----------------------------------------------------------------------------------------------------|----------------------------------|
| La alimentación<br>no se enciende.        | <ul> <li>El cable de alimentación puede no estar conectado.</li> <li>El botón MAIN POWER está apagado.</li> <li>No hay suministro eléctrico en la toma de red.</li> <li>El indicador TEMP está encendido o parpadea.</li> <li>El indicador LAMP está encendido o parpadea.</li> <li>La cubierta de la unidad de lámpara no se ha instalado correctamente.</li> <li>Los interruptores de circuito se han activado.</li> </ul>         | 19<br>20<br>19<br>40<br>40<br>42 |
| No aparece ninguna<br>imagen.             | <ul> <li>La fuente de entrada de señal de vídeo puede no estar conectada correctamente a un terminal.</li> <li>El ajuste de selección de entrada puede que no sea correcto.</li> <li>Puede que el ajuste BRILLO se encuentre en el ajuste mínimo.</li> <li>La función OBTURACIÓN puede estar en uso.</li> <li>Puede que la cubierta de la lente todavía esté colocada sobre la misma.</li> </ul>                                     | 18<br>26<br>30<br>37<br>12       |
| La imagen está borrosa.                   | <ul> <li>Puede que no se haya ajustado correctamente el enfoque de la lente.</li> <li>Puede que el proyector no esté a la distancia correcta de la pantalla.</li> <li>Puede que la lente esté sucia.</li> <li>Puede que el proyector esté demasiado inclinado.</li> </ul>                                                                                                    | 21<br>14<br>9<br>16              |
| El color es pálido<br>o grisáceo.         | <ul> <li>El ajuste COLOR o TINTE puede ser incorrecto.</li> <li>La fuente de entrada que está conectada al proyector puede que no esté ajustada correctamente.</li> </ul>                                                                                                    | 30<br>28                         |
| El mando a distancia no<br>funciona.      | <ul> <li>Puede que 'las baterías estén agotadas.</li> <li>Puede que las baterías no estén correctamente insertadas.</li> <li>Puede que el receptor de señal del mando a distancia en el proyector esté obstruido.</li> <li>La unidad de mando a distancia puede estar fuera del rango de funcionamiento.</li> </ul>                                                                                                    | -<br>11<br>22<br>22              |
| No se muestra la imagen<br>correctamente. | <ul> <li>El formato de señal SISTEMA DE TV puede que no se haya ajustado correctamente.</li> <li>Puede que haya un problema con el VCR u otra fuente de señal.</li> <li>Se está introduciendo una señal que no es compatible con el proyector.</li> </ul>                                                                                                    | 32<br>-<br>45                    |
| No aparece una imagen del<br>ordenador.   | <ul> <li>Es posible que el cable sea más largo que el cable opcional.</li> <li>La salida de vídeo externa del portátil puede que sea incorrecta.<br/>(Puede cambiar los ajustes de salida externa pulsando las teclas<br/>[Fn] + [F3] o [Fn] + [F10] simultáneamente. El método real varía<br/>dependiendo del tipo de ordenador; consulte la documentación<br/>suministrada con el ordenador para obtener más detalles.)</li> </ul> | 46                               |

# Información técnica

## Lista de señales compatibles

| Soñal                          | Modo de   | Resolución<br>de visualiza-    | Frecu<br>de esca | encia<br>aneado | Frecuencia<br>de reloj | Calidad              | Torminalos     |
|--------------------------------|-----------|--------------------------------|------------------|-----------------|------------------------|----------------------|----------------|
| visualizad                     |           | ción<br>(puntos) <sup>*1</sup> | H<br>(kHz)       | V<br>(Hz)       | de puntos<br>(MHz)     | imagen <sup>*2</sup> | Terminales     |
| NTSC/NTSC 4.43/<br>PAL-M/PAL60 | -         | 720 x 480i                     | 15,7             | 59,9            | -                      | А                    | VÍDEO/S-VIDEO  |
| PAL/PAL-N/SECAM                | -         | 720 x 576i                     | 15,6             | 50,0            | -                      | A                    |                |
| 525i (480i)                    | 525i      | 720 x 480i                     | 15,7             | 59,9            | 13,5                   | A                    |                |
| 625i (576i)                    | 625i      | 720 x 576i                     | 15,6             | 50,0            | 13,5                   | A                    | COMPONENT      |
| 525p (480p)                    | 525p      | 720 x 483                      | 31,5             | 59,9            | 27,0                   | A                    |                |
| 625p (576p)                    | 625p      | 720 x 576                      | 31,3             | 50,0            | 27,0                   | A                    |                |
| 1 125 (1 080)/60i              | 1 125/60i | 1 920 x 1 080i                 | 33,8             | 60,0            | 74,3                   | AA                   | COMPONENT/     |
| 1 125 (1 080)/50i              | 1 125/50i | 1 920 x 1 080i                 | 28,1             | 50,0            | 74,3                   | AA                   | HDMI/COMPUTER  |
| 1 125 (1 080)/24p              | 1 125/24p | 1 920 x 1 080                  | 27,0             | 24,0            | 74,3                   | AA                   | COMPONENT/HDMI |
| 1 125 (1 080)/60p              | 1 125/60p | 1 920 x 1 080                  | 67,5             | 60,0            | 148,5                  | AA                   | COMPONENT/     |
| 1 125 (1 080)/50p              | 1 125/50p | 1 920 x 1 080                  | 56,3             | 50,0            | 148,5                  | AA                   | HDMI/COMPUTER  |
| 750 (720)/60p                  | 750/60p   | 1 280 x 720                    | 45,0             | 60,0            | 74,3                   | AA                   |                |
| 750 (720)/50p                  | 750/50p   | 1 280 x 720                    | 37,5             | 50,0            | 74,3                   | AA                   |                |
| VGA480                         | VGA60     | 640 x 480                      | 31,5             | 59,9            | 25,2                   | A                    |                |
|                                | VGA75     | 640 x 480                      | 37,5             | 75,0            | 31,5                   | A                    |                |
|                                | VGA85     | 640 x 480                      | 43,3             | 85,0            | 36,0                   | A                    |                |
|                                | VGA138    | 640 x 480                      | 72,1             | 138,0           | 62,3                   | A                    |                |
| WIDE480                        | WIDE480   | 856 x 480                      | 30,1             | 60,1            | 31,5                   | A                    |                |
| SVGA                           | SVGA55    | 800 x 600                      | 35,2             | 56,3            | 36,0                   | A                    |                |
|                                | SVGA60    | 800 x 600                      | 37,9             | 60,3            | 40,0                   | A                    |                |
|                                | SVGA70    | 800 x 600                      | 48,1             | 72,2            | 50,0                   | A                    |                |
|                                | SVGA75    | 800 x 600                      | 46,9             | 75,0            | 49,5                   | A                    |                |
|                                | SVGA85    | 800 x 600                      | 53,7             | 85,1            | 56,3                   | A                    |                |
| WIDE600                        | WIDE600   | 1 072 x 600                    | 37,2             | 59,9            | 51,4                   | A                    |                |
| WIDE720                        | WIDE720   | 1 280 x 720                    | 45,1             | 60,1            | 76,5                   | AA                   | COMPUTER       |
| XGA                            | XGA60     | 1 024 x 768                    | 48,4             | 60,0            | 65,0                   | A                    |                |
|                                | XGA70     | 1 024 x 768                    | 56,5             | 70,1            | 75,0                   | A                    |                |
|                                | XGA75     | 1 024 x 768                    | 60,0             | 75,0            | 78,8                   | A                    |                |
|                                | XGA85     | 1 024 x 768                    | 68,7             | 85,0            | 94,5                   | A                    |                |
|                                | XGA89     | 1 024 x 768                    | 72,1             | 89,0            | 99,2                   | A                    |                |
| WIDE768                        | WIDE768   | 1 280 x 768                    | 45,3             | 56,5            | 76,2                   | A                    |                |
| MXGA                           | MXGA70    | 1 152 x 864                    | 64,0             | 71,2            | 94,2                   | A                    |                |
|                                | MXGA75    | 1 152 x 864                    | 67,5             | 74,9            | 108,0                  | A                    |                |
| SXGA                           | SXGA60    | 1 280 x 1 024                  | 64,0             | 60,0            | 108,0                  | A                    | 1              |
| SXGA60+                        | SXGA60+   | 1 400 x 1 050                  | 65,1             | 59,9            | 122,4                  | A                    | 1              |
| WIDE768-2                      | WIDE768-2 | 1 360 x 768                    | 48,8             | 59,8            | 74,3                   | A                    |                |

\*1. La "i" después de la resolución indica una señal entrelazada.

\*2. Los siguientes símbolos se utilizan para indicar la calidad de la imagen.

AA Se puede obtener máxima calidad de imagen.

A Las señales son convertidas por el circuito de procesamiento de imagen antes de que se proyecte la imagen.

### Terminal en serie

El conector en serie que se encuentra ubicado en el panel de conectores del proyector se ajusta a la especificación de interfaz RS-232C, de forma que el proyector pueda controlarse mediante un ordenador personal que esté conectado a este conector.

### Conexión

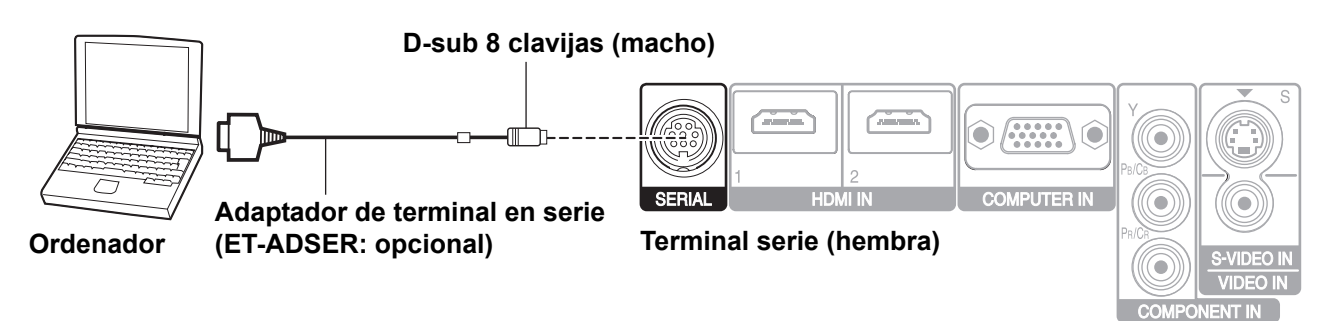

#### NOTA:

• Debe utilizar únicamente un Cable de Interfaz en Serie RS-232C con núcleo de ferrita, tipo ET-ADSER.

### Asignaciones de clavijas y nombres de señales

|                                     | Núm. de clavijas           | Nomb      | re de señal                          | Contenido                                        |
|-------------------------------------|----------------------------|-----------|--------------------------------------|--------------------------------------------------|
|                                     | 1                          |           |                                      | Conectado internamente                           |
|                                     | 2                          |           |                                      | Conectado internamente                           |
|                                     | 3                          |           | RXD                                  | Datos recibidos                                  |
|                                     | 4                          |           | GND                                  | Tierra                                           |
|                                     | (5)                        |           | TXD                                  | Datos transmitidos                               |
|                                     | 6                          |           |                                      | Conectado internamente                           |
|                                     | $\bigcirc$                 |           |                                      | NC                                               |
|                                     | 8                          |           |                                      | NC                                               |
| Especificacione                     | NC                         | 1         | 1 NC                                 |                                                  |
| (Cuando se conecta a u<br>personal) | n ordenador<br><b>Proy</b> | Vector NC | 2<br>3<br>4<br>5<br>6<br>7<br>8<br>9 | 2<br>3<br>4<br>5<br>6<br>NC<br>7<br>8<br>9<br>NC |

### Formato básico

| STX                       | Comando | :      | Parámetro                        | ETX                        | Los datos enviados desde el ordenador comenzarán con STX y continuarán                  |
|---------------------------|---------|--------|----------------------------------|----------------------------|-----------------------------------------------------------------------------------------|
| Byte de<br>comienzo (02h) | 3 bytes | 1 byte | <sup>2</sup> 1 byte –<br>4 bytes | l<br>Finalización<br>(03h) | con Comando, Parámetro y terminarán<br>con ETX. Puede añadir el parámetro<br>necesario. |

• El proyector no puede recibir el comando dentro de los 10 segundos después de encender la lámpara. Espere 10 segundos antes de enviar el comando.

- Si envía múltiples comandos, verifique que se haya recibido respuesta del proyector para un comando antes de enviar el siguiente comando.
- Cuando se envía un comando que no requiere parámetros, no son necesarios los dos puntos (:).
- Si el ordenador personal envía un comando incorrecto, el proyector enviará el comando ER401 al ordenador.

### 46 - ESPAÑOL

### Ajustes de comunicación

| Nivel de señal           | RS-232C   | Cantidad<br>de caracteres | 8 bits  |
|--------------------------|-----------|---------------------------|---------|
| Método de sincronización | Asíncrono | Bit de parada             | 1 bit   |
| Tasa de baudios          | 9.600 bps | Parámetro X               | Ninguno |
| Paridad                  | Ninguno   | Parámetro S               | Ninguno |

### Comandos de control

| Comando             | Contenido del<br>control     | Observaciones                                                                                                    |  |  |  |
|---------------------|------------------------------|----------------------------------------------------------------------------------------------------|--|--|--|
| PON                 | POWER ON                     | En el modo de espera, se ignoran todos los comandos excepto el comando PON.<br>Se ignora el comando PON durante el control ON de lámpara.                                                                       |  |  |  |
| POF                 | POWER OFF                    | Si se recibe un comando PON mientras está funcionando el ventilador de enfriamiento después de que la lámpara ha sido apagada, la lámpara no se enciende de nuevo inmediatamente, a fin de proteger la lámpara. |  |  |  |
| IIS                 | SERIAL                       | Parámetro:CP1 = COMPONENT IN (YPBPR)VID = ENTRADA VÍDEOSVD = ENTRADA S-VÍDEOHD2 = HDMI2 INHD1 = HDMI1 INRG1 = COMPUTER IN                                                                                       |  |  |  |
| OMN                 | PRINCIPAL                    | Visualización del menú principal.                                                                                                    |  |  |  |
| OEN                 | ENTER                        | Activación de los elementos seleccionados en el modo de menú.                                                                                                    |  |  |  |
| OBK                 | RETURN                       | Retorno al menú anterior o salida del modo de menú.                                                                                                    |  |  |  |
| OCU/OCD/<br>OCL/OCR | Botones de navegación        | OCU = botón ▲     OCL = botón ◄       OCD = botón ▼     OCR = botón ►                                                                                                    |  |  |  |
| OST                 | DEFAULT                      | Vuelta al ajuste de fábrica por defecto. (página 23)                                                                                                    |  |  |  |
| OFZ                 | CONGELAR                     | Congelación de la pantalla proyectada.<br>Parámetro:<br>0 = OFF 1 = ON                                                                                                    |  |  |  |
| ООТ                 | TEMPORIZADOR                 | Ajuste de la duración del tiempo hasta el apagado automático. (página 39) $0 = OFF$ $1 = 60$ min. $2 = 90$ min. $3 = 120$ min. $4 = 150$ min. $5 = 180$ min. $6 = 210$ min. $7 = 240$ min.                      |  |  |  |
| OSH                 | EN BLANCO                    | Apaga temporalmente la proyección.<br>Envíe el comando para cambiar entre ON y OFF.<br>No enviar el comando consecutivamente.                                                                                   |  |  |  |
| OVM                 | IMAGEN                       | Activación del menú IMAGEN. Enviar el comando a los elementos del menú de encendido. (página 23)                                                                                                    |  |  |  |
| VS1                 | ASPECTO                      | Encendido de la relación de aspecto. (página 23)                                                                                                    |  |  |  |
| VPM                 | MODO DE IMAGEN               | Encendido del MODO IMAGEN. (página 30)<br>Parámetro:<br>NOR = NORMAL DYN = DYNAMIC VCN = VIVID CINEMA<br>CN1 = CINE1 CN2 = CINE2 NAT = NATURAL GAM = JUEGO                                                      |  |  |  |
| Coman               | dos de cons <mark>ult</mark> | a                                                                                                    |  |  |  |
| Comando             | Contenido del<br>control     | Parámetro                                                                                                    |  |  |  |
| QPW                 | Estado de potencia           | 000 = OFF 001 = ON                                                                                                    |  |  |  |
| QFZ                 | Estado CONGELAR              | 0 = OFF 1 = ON                                                                                                    |  |  |  |

| QFW | Estado de potencia       | 000 = OFF                                        |                              | 001 = 0                          | IN                                      |              |
|-----|--------------------------|--------------------------------------------------|------------------------------|----------------------------------|-----------------------------------------|--------------|
| QFZ | Estado CONGELAR          | 0 = OFF                                          |                              | 1 = ON                           |                                         |              |
| QIN | Estado de señal SERIAL   | CP1 = COMPONE<br>SVD = ENTRADA<br>HD1 = HDMI1 IN | ENT IN (YPBPR)<br>S-VÍDEO    | VID = E<br>HD2 = F<br>RG1 = (    | ntrada vídeo<br>Idmi2 in<br>Computer in |              |
| QOT | Estado TEMPORIZADOR      | 0 = OFF<br>5 = 180 min.                          | 1 = 60 min.<br>6 = 210 min.  | 2 = 90 min.<br>7 = 240 min.      | 3 = 120 min.                            | 4 = 150 min. |
| QPM | Estado MODO DE<br>IMAGEN | NOR = NORMAL<br>CN1 = CINE1                      | DYN = DYNAMIC<br>CN2 = CINE2 | VCN = VIVID CIN<br>NAT = NATURAL | IEMA<br>GAM = JUEGO                     |              |
| QSH | Estado EN BLANCO         | 0 = OFF                                          |                              |                                  |                                         |              |

# Especificaciones

| Corriente eléctrica                    |                                       | AC 100 - 240 V 50 Hz/60 Hz                                                                                                    |                                                                                                    |  |
|----------------------------------------|---------------------------------------|----------------------------------------------------------------------------------------------------|----------------------------------------------------------------------------------------------------|--|
| Consumo de energía                     |                                       | 290 W<br>Durante modo de espera (con el ventilador apagado): 0,08 W                                                                                                    |                                                                                                    |  |
| Amps                                   |                                       | 3,5 A - 1,5 A                                                                                                    |                                                                                                    |  |
|                                        | Tamaño de panel<br>(diagonal)         | Tipo 0,7 (17,78 mm)                                                                                                    |                                                                                                    |  |
|                                        | Relación de aspecto                   | 16 : 9                                                                                                    |                                                                                                    |  |
| Panel LCD                              | Método de exhibición                  | 3 paneles transparentes LCD (RGB)                                                                                                    |                                                                                                    |  |
|                                        | Método<br>de accionamiento            | Método de matriz activa                                                                                                    |                                                                                                    |  |
|                                        | Píxeles                               | 921 600 (1 280 × 720) × 3 paneles                                                                                                    |                                                                                                    |  |
| Lente                                  |                                       | Zoom manual (2x)/Enfoque manu<br>F 1,9 - 3,1, f 21,7 mm - 43,1 mm                                                                                                    | al                                                                                                    |  |
| Lámpara                                |                                       | Lámpara UHM (220 W)                                                                                                    |                                                                                                    |  |
| Luminosidad                            |                                       | 2.000 lm                                                                                                    |                                                                                                    |  |
| Entorno de funcionamiento              |                                       | Temperatura                                                                                                    | 0 °C - 40 °C (32 °F - 104 °F)<br>Cuando el ALTITUD (página 39)<br>está ajustado a ON: 0 °C - 35 °C<br>(32 °F - 95 °F) |  |
|                                        |                                       | Humedad                                                                                                    | 20% - 80% (sin condensación)                                                                                          |  |
| Frecuencia de                          | Frecuencia de<br>escaneado horizontal | 30 kHz - 70 kHz                                                                                                    |                                                                                                    |  |
| escaneado <sup>*1</sup><br>(para señal | Frecuencia de barrido vertical        | 50 Hz - 87 Hz                                                                                                    |                                                                                                    |  |
| RGB)                                   | Frecuencia de reloj<br>de puntos      | Menos de 150 MHz                                                                                                    |                                                                                                    |  |
| COMPONENT (YPBPR)                      |                                       | 525i (480i), 525p (480p), 625i (576i), 625p (576p), 750 (720)/60p,<br>750 (720)/50p, 1 125 (1 080)/60i, 1 125 (1 080)/50i<br>1 125 (1 080)/24p, 1 125 (1 080)/60p, 1 125 (1 080)/50p |                                                                                                    |  |
| Sistema de color                       |                                       | 7 (NTSC/NTSC 4.43/PAL/PAL-M/PAL-N/PAL60/SECAM)                                                                                                    |                                                                                                    |  |
| Tamaño de proyección                   |                                       | 40" - 200" (1 016 mm - 5 080 mm)                                                                                                    |                                                                                                    |  |
| Distancia de proyección                |                                       | 1,2 m - 12,4 m (3'11" - 40'8")                                                                                                    |                                                                                                    |  |
| Relación de aspe                       | cto de pantalla                       | 16 : 9                                                                                                    |                                                                                                    |  |
| Conexión                               |                                       | FRONTAL/MESA, FRONTAL/TECHO, RETRO/MESA,<br>TRASERO/TECHO (Método de selección de menú)                                                                                              |                                                                                                    |  |

\*1. Consulte "Lista de señales compatibles" en la página 45 para señales disponibles.

|                 | ENTRADA S-VÍDEO         | Línea simple, Mini DIN 4p Y: 1,0 V [p-p], C: 0,286 V [p-p], 7                               |                                                                                     |  |
|-----------------|-------------------------|---------------------------------------------------------------------------------------------|-------------------------------------------------------------------------------------|--|
|                 | ENTRADA VÍDEO           | Línea simple, pin jack RCA 1,0 V [p-p], 75Ω                                                 |                                                                                     |  |
|                 |                         | Línea única, D-sub HD 15 clavijas (hembra)                                                  |                                                                                     |  |
|                 |                         | R.G.B.                                                                                      | 0,7 V [p-p], 75 Ω                                                                   |  |
|                 |                         | G.SYNC                                                                                      | 1,0 V [p-p], 75 Ω                                                                   |  |
|                 | COMPUTER IN             | HD/SYNC                                                                                     | Alta impedancia de TTL,<br>compatible con polaridad<br>positiva/negativa automática |  |
| Terminales      |                         | VD                                                                                          | Alta impedancia de TTL,<br>compatible con polaridad<br>positiva/negativa automática |  |
|                 |                         | Y, Pb/Cb, Pr/Cr                                                                             | Línea única, toma de clavijas<br>RCA x 3                                            |  |
|                 | COMPONENT IN            | Y                                                                                           | 1,0 V [p-p] (incluida sinc), 75 $\Omega$                                            |  |
|                 |                         | Pb/Cb, (Pr/Cr)                                                                              | 0,7 V [p-p], 75 Ω                                                                   |  |
|                 | HDMI IN                 | Línea dual, conector HDMI de 19 clavijas                                                    |                                                                                     |  |
|                 | EN SERIE                | DIN de 8 clavijas, compatible con RS-232C                                                   |                                                                                     |  |
| Gabinete        |                         | Plástico moldeado (PC+ABS)                                                                  |                                                                                     |  |
|                 |                         | Anchura                                                                                     | 395 mm (15 -17/32")                                                                 |  |
| Dimensiones     |                         | Altura                                                                                      | 112 mm (4 -13/32")                                                                  |  |
|                 |                         | Longitud                                                                                    | 300 mm (11 -25/32")                                                                 |  |
| Peso            |                         | 4,9 kg (10,8 lbs.)                                                                          |                                                                                     |  |
| Certificaciones |                         | EN60950-1, EN55022, EN61000-3-2, EN61000-3-3, EN55024                                       |                                                                                     |  |
|                 | Corriente eléctrica     | 3 V CC (pila AA x 2)                                                                        |                                                                                     |  |
|                 | Rango de funcionamiento | Aprox. 7 m (23') (cuando se acciona directamente frente al receptor de señal)               |                                                                                     |  |
| Mando a         | Peso                    | 125 g (4,4 ozs.) (incluyendo baterías)                                                      |                                                                                     |  |
| distancia       |                         | Anchura                                                                                     | 48 mm (1 -7/8")                                                                     |  |
|                 |                         | Longitud                                                                                    | 138 mm (5 -13/32")                                                                  |  |
|                 | Dimensiones             | Altura                                                                                      | 28,35 mm (1 -3/32")<br>(sin incluir piezas<br>de proyección de superficie)          |  |
|                 | Abrazadera de techo     | ET-PKX200                                                                                   |                                                                                     |  |
|                 | Pantalla de proyección  | ET-SRW90CC                                                                                  |                                                                                     |  |
| Opciones        | Cables                  | ET-SC10CP (pin jack RCA x 3 - pin jack RCA x3)<br>ET-SC10DT (pin jack RCA x 3 - Terminal D) |                                                                                     |  |
|                 | Adaptador en serie      | ET-ADSER (DIN de 8 clavijas/D-sub de 9 clavijas)                                            |                                                                                     |  |

### Información técnica

### Medidas de seguridad de abrazadera de montaje en techo

El proyector y el soporte de montaje en techo están diseñados con suficiente seguridad sin embargo, asegúrese de instalar el cable de seguridad que se suministra con el proyector y de insertarlo en la ranura de bloqueo de seguridad del mismo cuando realice el montaje en techo para mayor seguridad.

#### NOTA:

- Aun cuando existe un período de garantía, el fabricante no asume ninguna responsabilidad por lesiones o daños causados por el uso de un soporte de montaje en techo que no haya sido comprado a un distribuidor autorizado, o causados por las condiciones ambientales.
- Asegúrese de utilizar un destornillador manual; no utilice un destornillador eléctrico o de impacto.
- La instalación de la abrazadera de montaje en techo sólo debería realizarla un técnico cualificado.
- · Si el soporte de montaje en techo no está en uso, desmóntelo.

#### Instalación del cable de seguridad

- 1. Instale la abrazadera de montaje en techo de acuerdo con las Instrucciones de Instalación.
- 2. Pase el cable de seguridad alrededor de la abrazadera de montaje en techo con menos comba.
  - Anude el cable del final con una brida a través del bucle del otro extremo del cable.

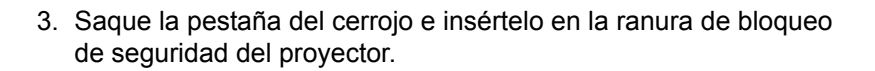

- 4. Gire el cerrojo 90° y empuje hacia adentro.
- 5. Inserte el tornillo suministrado con un desatornillador, como por ejemplo un desatornillador de par de torsión.
  - Par de apriete: 0,7±0,1 N·m

50 - ESPAÑOL

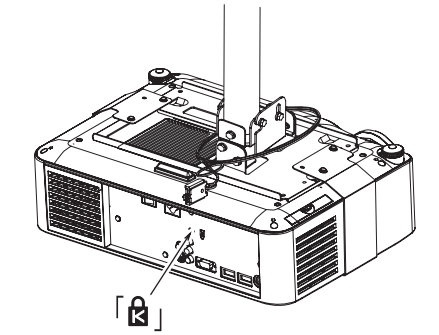

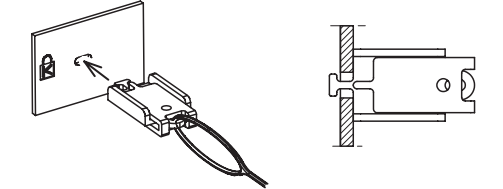

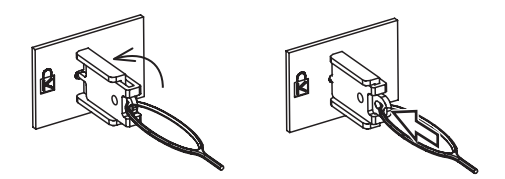

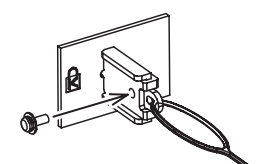

### Dimensiones

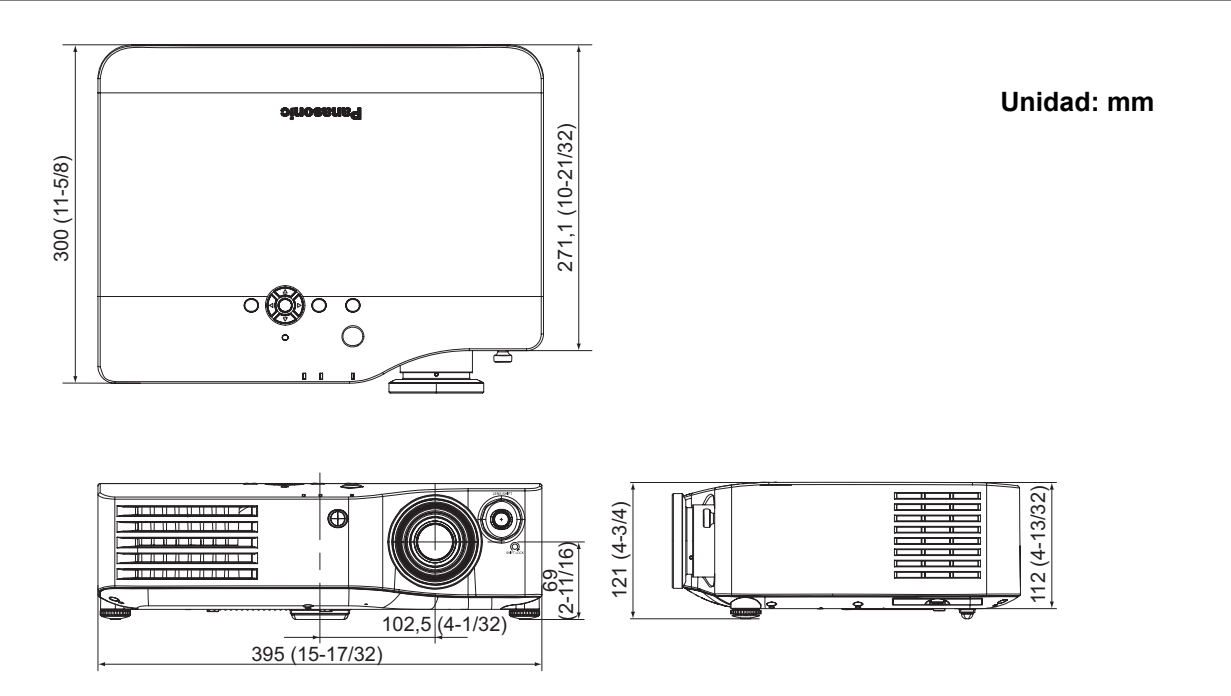

### Reconocimiento de marcas registradas

- VGA y XGA son marcas registradas de la International Business Machines Corporation.
- S-VGA es una marca registrada de Video Electronics Standards Association.
- HDMI, el logotipo HDMI y High-Definition Multimedia Interface son marcas comerciales o marcas comerciales registradas de HDMI Licensing LLC.
- La fuente utilizada en las visualizaciones de pantalla es una fuente de mapa de bits de Ricoh fabricada y vendida por Ricoh Company, Ltd.

Todas las otras marcas registradas son propiedad de sus respectivos dueños.

# Índice

| Α |                                                |     |
|---|------------------------------------------------|-----|
|   | Abrazadera de montaje en techo                 | 50  |
|   | AC IN                                          | 13  |
|   | Accesorios                                     | .10 |
|   | ADMINISTRACION DE COLOR                        |     |
|   | Boton de mando a distancia                     | 11  |
|   |                                                | 24  |
|   |                                                | SI  |
|   | AJUSTE DE IMAGEN<br>Botán do mando a distancia | 11  |
|   | Euncionamiento del mando a distancia           | 23  |
|   | Aiuste de natas delanteras                     | 15  |
|   | AI IMENTACIÓN                                  |     |
|   | Botón de mando a distancia                     | .11 |
|   | Botón de panel de control                      | 12  |
|   | Estado del indicador                           | 19  |
|   | indicador                                      | 12  |
|   | ALTITUD                                        | 39  |
|   | Ángulo de proyección                           | 15  |
|   | Anillo de enfoque                              | 12  |
|   | Anillo de zoom                                 | .12 |
|   | ASPECTO                                        |     |
|   | Botón de mando a distancia                     | .11 |
|   | Funcionamiento del mando a distancia           | 23  |
|   |                                                | 34  |
|   | AUTO AJUSTE                                    | 30  |
| В |                                                |     |
|   | Bloqueo de seguridad                           | .13 |
|   | BOTÓN DE FUNCIÓN                               | .37 |
|   | Botón de mando a distancia                     | .11 |
|   | Funcionamiento del mando a distancia           | 26  |
|   | Botones de navegación                          |     |
|   | Botón de mando a distancia                     | 11  |
|   |                                                | 12  |
|   |                                                | 21  |
|   |                                                | 20  |
|   |                                                | 30  |
| _ |                                                | 00  |
| С |                                                |     |
|   | Cable de seguridad                             | 50  |
|   | Accesorio                                      | .10 |
|   | Cambio de lente                                |     |
|   | Dial de cambio de lente • Vertical             | 12  |
|   | CARGAR FAVORITOS                               | 32  |
|   | Boton de mando a distancia                     | 22  |
|   |                                                | 20  |
|   |                                                | 38  |
|   | COLOR FONDO                                    | 18  |
|   | CONGELAR                                       | 10  |
|   | Botón de mando a distancia                     | 11  |
|   | Funcionamiento del mando a distancia           | 23  |
|   | CONTRASTE                                      |     |
|   | MENÚ AVANZADO                                  | 31  |
|   | Menú IMAGEN                                    | .30 |
|   | Cubierta de lente                              | 12  |
|   | Accesorio                                      | 10  |
|   | Orificio de ajuste                             | 13  |
| _ |                                                |     |

| D |
|---|
|   |

| DEFAULT                              |    |
|--------------------------------------|----|
| Botón de mando a distancia           | 11 |
| Funcionamiento del mando a distancia | 23 |
| DEFINICIÓN                           | 30 |
| Dimensiones                          | 51 |
| DISEÑO OSD                           | 38 |

|   | Distancia de proyección              | 14       |
|---|--------------------------------------|----------|
| Ε |                                      |          |
|   | EDITAR FAVORITOS                     | 33       |
|   | EN BLANCO                            | 37       |
|   | EN SERIE                             |          |
|   | Ajustes de comunicación              | 47       |
|   | Asignación de contactos              | 46       |
|   | Comandos de consulta                 | 47       |
|   | Comandos de control                  | 47       |
|   | Conexión                             | 46       |
|   | Especificaciones del cable           | 46       |
|   | Formato basico                       | 40       |
|   | I erminal                            | 13       |
|   | ENTER<br>Potén do mondo o distancia  | 11       |
|   | Boton de manol de control            | 11<br>12 |
|   |                                      | 12       |
|   | Botón de mando a distancia           | 11       |
|   | Botón de nanel de control            | 12       |
|   | Euncionamiento del mando a distancia | 26       |
|   | ENTRADA COMPONENTE                   | _0       |
|   | Conexión                             | 18       |
|   | Terminal                             | 13       |
|   | ENTRADA HDMI                         |          |
|   | Conexión                             | 18       |
|   | Terminal                             | 13       |
|   | ENTRADA ORDENADOR                    |          |
|   | Conexión                             | 18       |
|   | Terminal                             | 13       |
|   | ENTRADA VIDEO                        |          |
|   |                                      | 13       |
|   |                                      | 36       |
|   | Especificaciones                     | 48       |
| F |                                      |          |
|   | FASE DEL RELOJ                       | 34       |
|   | Filtro de aire                       | 13       |
|   | Reemplazo                            | 41       |
| G |                                      |          |
|   | GAMMA                                | 31       |
|   | GUARDAR FAVORITO                     | 32       |
|   | GUÍA ENTRADA                         | 38       |
| L |                                      |          |
| 1 |                                      | 20       |
|   | IMAGEN                               | 30       |
|   | Botón de mando a distancia           | 11       |
|   | Funcionamiento del mando a distancia | 23       |
|   | IMAGEN DE PRUEBA                     | 39       |
|   | Información técnica                  | 45       |
|   | INSTALACIÓN                          |          |
|   | Menú de POSICIÓN                     | 38       |
|   | Método de proyección                 | 15       |
|   | IRIS DINAMICO                        | 31       |
| L |                                      |          |
|   | LÁMPARA                              |          |
|   | Estado del indicador                 | 40       |
|   | indicador                            | 12       |
|   | LIGHT HARMONIZER                     | 31       |
|   | Limpieza                             | 41       |
|   | Localización y solución de problemas | 44       |
|   | LOGOTIPO DE ARRANQUE                 | 38       |
|   | LUZ                                  | 11       |
|   | DUIUNES DE MANDO A DISTANCIA         | 11<br>22 |
|   |                                      | <u> </u> |

#### Μ

|    | Mains lead                           |    |
|----|--------------------------------------|----|
|    | Accesorio                            | 10 |
|    | Conexión                             | 19 |
|    | Mando a distancia                    | 11 |
|    | Accesorio                            | 10 |
|    | Emisor de señal                      | 11 |
|    | Funcionamiento                       | 22 |
|    | Rango de funcionamiento              | 22 |
|    | Receptor de señal                    | 12 |
|    | MENÚ                                 |    |
|    | Botón de mando a distancia           | 11 |
|    | Botón de panel de control            | 12 |
|    | Funcionamiento del mando a distancia | 27 |
|    | Menú                                 |    |
|    | Menú principal                       | 28 |
|    | Navegación                           | 27 |
|    | Sub-menú                             | 28 |
|    | MENÚ AVANZADO                        | 31 |
|    | Menú OPCIONES                        | 38 |
|    | MODO IMAGEN                          | 30 |
|    | Botones de mando a distancia         | 11 |
|    | Funcionamiento del mando a distancia | 22 |
|    | MPEG NR                              | 31 |
| N  |                                      |    |
| IN |                                      | 20 |
|    | NIVEL DE SENAL HDMI                  | 38 |
|    | NR                                   | 31 |
| 0  |                                      |    |
|    | Orificio de escape de aire           | 12 |
| п  | •                                    |    |
| Г  |                                      |    |
|    | Pilas                                | 40 |
|    | Accesorio                            | 10 |
|    | Compartimiento                       | 11 |
|    | POSICION                             | 34 |

| ĸ |
|---|
| - |

| Puerto de entrada de aire12,                | 13         |
|---------------------------------------------|------------|
| REALIDAD CINEMATOGRÁFICA<br>RELOJ DE PUNTOS | .31<br>.34 |
| RETORNO<br>Botón de mando a distancia       | 11         |
| Botón de panel de control                   | .12        |
| Funcionamiento del mando a distancia        | .27        |

| S |                                      |    |
|---|--------------------------------------|----|
|   | SALA DE ESTAR                        |    |
|   | Botón de mando a distancia           | 11 |
|   | Funcionamiento del mando a distancia | 22 |
|   | SALA DE PROYECCIÓN                   |    |
|   | Botón de mando a distancia           | 11 |
|   | Funcionamiento del mando a distancia | 22 |
|   | SELECCIÓN DE ENTRADA                 |    |
|   | Botón de panel de control            | 12 |
|   | Sensor de luminosidad                | 12 |
|   | SISTEMA DE TV                        | 32 |
|   | S-VIDEO IN                           |    |
|   | Terminal                             | 13 |
| Т |                                      |    |
|   | Tamaño de pantalla                   | 14 |
|   | Métodos de cálculo                   | 14 |
|   | TEMP                                 |    |
|   | Estado del indicador                 | 40 |
|   | Indicador                            | 12 |
|   | TEMPERATURA DE COLOR                 | 31 |
|   | TEMPORIZADOR                         | 39 |
|   | TIEMPO LÁMPARA                       | 43 |
|   | TRAPECIO                             | 36 |
| U |                                      |    |
|   | Unidad de lámpara                    |    |
|   | Compartimiento                       | 13 |
|   | Reemplazo                            | 42 |
| N |                                      |    |
|   | WSS                                  | 36 |
|   |                                      |    |

# **Panasonic Corporation**

Web Site : http://panasonic.net/avc/projector/ © Panasonic Corporation 2009